# 상품 이관&등록 가이드

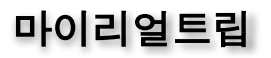

# 목차

- Ⅰ. TNA 상품 이관 가이드
- Ⅱ. (공통) TNA 상품 등록 가이드
  - 1. (공통) 투어·티켓 상품 등록
- Ⅲ. 투어/클래스/스냅촬영/액티비티 상품 등록
  - 1. 상품 정보 등록
  - 2. 옵션 정보 등록
    - 1) 옵션 관리 : 미사용
    - 2) 옵션 관리 : 사용
  - 3. 예약 인원 관리
    - 1) 예약 인원 관리 : 불필요
    - 2) 예약 인원 관리 : 필요
  - 4. 가격 조정
    - 1) 가격 조정 : 불필요
    - 2) 가격 조정 : 필요
  - 5. 예약 정보 등록
- IV. 티켓/여행편의 상품 등록
  - 1. 상품 정보 등록
  - 2. 옵션 정보 등록
    - 1) 캘린더 사용 여부
    - 2). 옵션 관리 : 미사용
    - 3) 옵션 관리 : 사용
  - 3. 재고 관리
    - 1). 재고 관리 : 불필요
    - 2) 재고 관리 : 필요
  - 4. 가격 조정
    - 1) 가격 조정 : 불필요
    - 2) 가격 조정 : 필요
  - 5. 예약 정보 등록

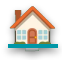

# TNA 상품 이관 가이드

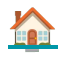

### Step 1. 파트너 페이지 접근 : 투어·티켓 상품(구)

· 상품 전환 방법? <u>바로가기</u>

| ≡ Myrealtrip  | ) <u>파트</u> 너 |                             |  |
|---------------|---------------|-----------------------------|--|
| 🗐 메시지         |               | 투어-티켓 상품                    |  |
| <b>***</b> 예약 | ~             | <b>투어·티켓 상품</b><br>총 2개의 상품 |  |
| 1 상품          | ^             | 전체 판매중 미판매 임시저?             |  |
| 투어-티켓 상품 (신   | ! <b></b> ₩)  | 상품명 - Q 같                   |  |
| 투어·티켓 상품 (구   | -)            |                             |  |
| 한인민박/롱스테이     | 1             | 상품 ID 상태 👻                  |  |

### Step 2. 신규 상품 페이지로 전환 클릭

| myreáltrip 파트너        |          |                    |       |        |                                |                    |           |                            |            | ************************************ |
|-----------------------|----------|--------------------|-------|--------|--------------------------------|--------------------|-----------|----------------------------|------------|--------------------------------------|
| 과 대시보드<br>에세지         |          |                    |       |        |                                | ▲ 週期3 2023.2.20. × |           |                            |            |                                      |
| 티 에시지<br>티 구에세지<br>예약 |          | 등록된 상품 (           | 3)    |        | 신규 상세 페이지로 전                   | 환 + 이스란불 등록 + :    | 수 등록 + 파키 | 지 등록 🕇 + 순티켓 등록            | + 배송 티켓 등록 | + 가이드 투어 등록                          |
|                       |          | 상태                 | মাণ্ণ | 판매 개시일 | 여행 제목                          |                    | 층 판매 수    |                            |            |                                      |
| 는 수이에의<br>타 티케이와      | Ś.       | 758                | 미정    | 미판매    | 제목을 작성해주세요.                    |                    | 0         | গ্ৰস কপ্ত কৰ               |            |                                      |
| III 지지 예약             | ,        | 498                | 미정    | 이판매    | 제목물 작성해주세요.                    |                    | 0         | 보기 <del>수정 석적</del>        |            |                                      |
| 첼린더                   |          | N58                | 미정    | 이판매    | 제목을 작성해주세요.                    |                    | 0         | দ্রমা কন্ত ধন              |            |                                      |
|                       |          | 468                | 미정    | 이관애    | 제목을 작성해주세요.                    |                    | 0         | এগ কর ধ্য                  |            |                                      |
| 상풍                    |          | 788                | 미정    | 미판매    | 제목을 작성해주세요.                    |                    | 0         | গ্রমা কন্ত ধন্য            |            |                                      |
| I■ 두어·티켓상품            |          | 468                | 미정    | 이판애    | 제목을 작성해주세요.                    |                    | 0         | দ্রমা কর্ত্তা ধ্বরা        |            |                                      |
| 후기 관리                 |          | 458                | 미정    | 미판매    | 제목을 작성해주세요.                    |                    | 0         | 보기 수정 가격수정                 | ধন্ম       |                                      |
|                       | `        | <b><b>2236</b></b> | 미정    | 이관에    | 제목을 작성해주세요.                    |                    | 0         | হস কস্ত ধৰ                 |            |                                      |
| 정산                    | _        | 488                | 광     | 이판매    | 투어 상품 만들기                      |                    | 0         | দ্রমা কপ্ত প্রধা           |            |                                      |
|                       | <u> </u> | 458                | 파리    | 이관에    | 테스트 제목                         |                    | 0         | হস কন্ত ধন্য               |            |                                      |
|                       |          | 458                | 오사카   | 이관에    | ABENO HARUKAS Admission Ticket |                    | 0         | দ্রমা কর পর                |            |                                      |
|                       |          | 768                | 미정    | 이관애    | 제목을 작성해주세요.                    |                    | 0         | 도기 <del>수정 <b>식제</b></del> |            |                                      |
|                       |          | 468                | 미정    | 미관애    | 지목을 작성해주세요.                    |                    | 0         | দ্রমা কর্ম ব্যশ্ব          |            |                                      |

- ·신규 페이지로 상품 전환 기능이 부여된 파트너에게만 위 버튼이 노출됩니다.
- ·버튼이 없는 경우 <u>guide@myrealtrip.com</u> 으로 접수해 주시기 바랍니다.

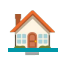

### Step 3. 전체 상품 전환하기 클릭

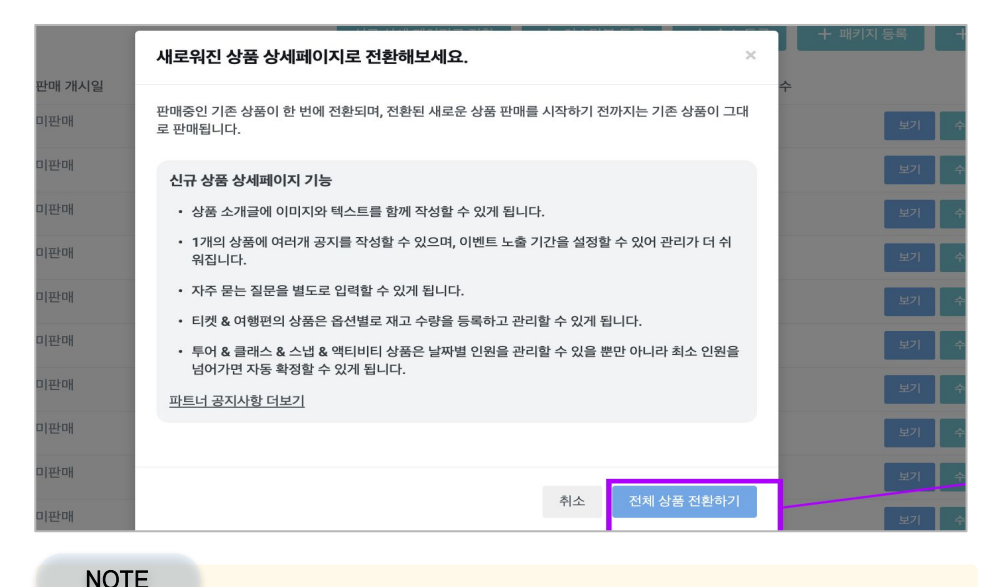

· 현재 판매 중인 상품만 전환되며 , 휴면, 등록 중인 상품은 전환되지 않습니다.

### Step 4. 상품 전환 완료

| 제국은 자서에 전에 이 이 이 이 이 이 이 이 이 이 이 이 이 이 이 이 이 이 | 보기 |
|------------------------------------------------|----|
| 확인                                             | 보기 |
|                                                | 보기 |

### NOTE

·상품 전환은 N분 이내 처리되니, 전환 중에는 화면을 이동하지 않도록 해 주세요.

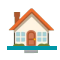

### Step 5. 마이그레이션 결과 확인 (메일로 전송됩니다.)

| 선택하기                 | 입력창                                                                                                    |
|----------------------|----------------------------------------------------------------------------------------------------|
| 상품 전환 성공             | [전 환완료 ] 모든 상품이 신규 상품으로 전환 완료되었습니다.<br>Myreatrip<br>편매중상품 10 개가<br>모두 신규 상품으로 생성되었습니다.<br>현대장 상품 24 10<br>한 10 10<br>전원 명상 전체 05 만 4 실험으로 생성되었습니다.<br>이전된 반매하여 범죄 15 만 4 실험으로 생성되었습니다.<br>이전된 반매하여 범죄 15 만 4 실험으로 생성되었습니다.<br>이전된 반매하여 범죄 15 만 4 실험으로 생성되었습니다.<br>15 만 10 10<br>15 만 10 10<br>15 만 10<br>15 만 10<br>15 P 10<br>15 |
| 상품 전환 실패<br>(+일부 실패) | [전 환완료] 일부 상품이 신규 상품으로 전환 완료되었습니다.<br>Myrealtrip<br>편해 상용 50 개가<br>전국 상품으로 생성되었습니다.<br>면책 8 년품 것수 10<br>전환 열 성품 것수 10<br>전환 열 성품 것수 3<br>가지역 대역 이 번 분통 통 40가 신각 성용으로 생성되었습니다.<br>현황 성용 10 번 전환 병통 북 40 지역서 내용 4 영어 오 영가 오 열 전 명 4 위에 우 사용 1 전 명 명 4 명 명 명 1 번 명 명 명 명 명 명 명 1 번 명 1 번 명 명 명 명                                                                                                    |

- ·상품 전환이 실패한 경우 다시 시도 부탁드립니다.
- ·상품 전환 지속 실패 시 <u>auide@mvrealtrip.com</u>으로 접수해 주세요.

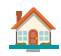

### Step 6. 파트너 페이지에서 상품 정보 확인 및 수정 진행

| <b>투어·티켓</b><br>147개의 상품<br>전체 판매중 | <b>상품</b><br><sup>미판매 임사</sup> | াসস্ত                           |       |                        | 성품 5     |
|------------------------------------|--------------------------------|---------------------------------|-------|------------------------|----------|
| 상품명                                | • Q                            | 김색어를 입력해주세요.                    |       |                        |          |
| 상품 ID                              | 작성중 🍸                          | 상품명                             | 지역    | 최종 수정일                 |          |
| 2143169                            | 작성중                            | 표카_투어_투어3환템                     | 라스베가스 | 2024.06.21<br>17:18:39 | 보기 수정 삭제 |
| 2143168                            | 작성중                            | 티켓                              | 파리    | 2024.06.21<br>17:17:44 | 보기 수정 삭제 |
| 2142994                            | 작성중                            | 상품의 특성과 지역이 잘 드러나는 키워드를 사용해주세요. | 괌     | 2024.06.20<br>13:26:58 | 보기 수정 삭제 |
| 2142888                            | 작성중                            | 표카_투어_투어3횐템                     | 라스베가스 | 2024.06.19<br>15:07:01 | 보기 수정 삭제 |
| 2142886                            | 작성중                            | 표카_투어_투어3환템                     | 라스베가스 | 2024.06.19<br>14:17:51 | 보기 수정 삭제 |

### NOTE

- · 변경된 상품 수정 페이지를 확인해 보시고 필요한 내용을 추가 등록해 주세요.
- ·특히 새롭게 추가된 옵션 설정 / 재고 설정 기능은 꼭 확인해 주세요

#### 심사 요청 안내

- 영업일 기준 3일 내로 검수 의견을 전달드립니다.
- 검수 의견은 로그인 시 사용하시는 이메일로 발송됩니다.
- 검수 시 차량 투어, 액티비티, 도시별 필요 서류 제출 요청이 있는 경우 계정 관리란에 업로드해주세요.

심사 요청

### NOTE

- · 상품 수정을 완료했다면 [심사 요청]을 클릭해 주세요.
- · 마이리얼트립에서 추가 수정/보완이 필요한 부분을 검토 후 안내할 예정입니다.
- ·심사 반려 혹은 심사 통과되면 이메일로 내용이 안내되오니 이메일을 확인해 주세요
- ·전환 요청한 상품이 판매 시작 시 기존 상품은 판매 중지됩니다.

※ 기존 상품에 작성된 후기/노출 순위 등 모든 판매 정보는 동일하게 유지됩니다.

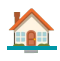

# (공통) TNA 상품 등록 가이드

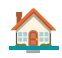

# (공통) 투어·티켓 상품 등록

Step 1. 파트너페이지 로그인 → 상품 → 투어·티켓 상품(신규)

| ≡  | Myrealtrip ≞              | Ц        |                              |     |    |              |       |          |        | 공지사항 | 사이트 이동 |
|----|---------------------------|----------|------------------------------|-----|----|--------------|-------|----------|--------|------|--------|
|    | 메시지                       |          | <sup>투어·티켓 상품</sup><br>투어·티켓 | 상품  |    |              |       |          |        |      | 상품등록   |
| *  | 예약                        | ~        | 총 0개의 상품                     |     |    |              |       |          |        |      |        |
| 11 | 상품                        | <u> </u> | 전체 판매중                       | 미판매 | 임시 | 저장           |       |          |        |      |        |
| 4  | 투어·티켓 상품 (신규)             |          | 상품명                          | •   | ٩  | 검색어를 입력해주세요. |       |          |        |      |        |
|    | 투어·티켓 상품 (구)<br>한인민박/롱스테이 |          | 상품 ID                        | 상태  | *  | 상품명          |       | 지역       | 최종 수정일 |      |        |
| *  | 후기                        | ~        |                              |     |    |              | 등록된 성 | '품이 없습니다 | ŀ.     |      |        |
| 88 | 정산                        | ~        |                              |     |    |              |       |          |        |      |        |

### Step 2. 상품 등록 클릭

| 투어·티켓 상품 |        |              |    |                        |          |
|----------|--------|--------------|----|------------------------|----------|
| 투어·티켓    | 상품     |              |    |                        | 상품 등록    |
| 총 9개의 상품 |        |              |    |                        |          |
| 전체 판매중   | 미판매 임시 | 저장           |    |                        |          |
| 상품명      | •      | 검색어를 입력해주세요. |    |                        |          |
| 상품 ID    | 상태 🔻   | 상품명          | 지역 | 최종 수정일                 |          |
| 2134900  | 작성중    | TEST         | 파리 | 2024.05.03<br>15:55:09 | 보기 수정 삭제 |
| 2126891  | 심사중    | [로마] 근교 투어   | 로마 | 2024.03.22<br>16:06:52 | 보기 수정    |

### NOTE

· 판매중 : 마이리얼트립 홈페이지에 노출되어 판매되고 있는 상태

✔ 판매 중 상태에서 상품을 수정하는 경우 판매 중지 상태로 변경됩니다.

·작성중 : 임시 저장된 상품을 이어서 등록할 수 있으며, 수정 및 삭제할 수 있습니다.

·심사중 : 상품 검수 단계, 보통 1~3일 소요되며, 심사중 상태에서는 수정 및 삭제 불가

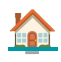

Step 3. 상품 카테고리 선택

· (필수 확인) 상품 카테고리 선택이 어렵다면? <u>바로가기</u>

| <b>상품 카테고리를 선택해주세요</b><br>상품 속성 구분을 위한 카테고리입니다. 여행자에게 노출되는<br><u>카테고리 선택이 어렵다면?</u>                                                                                                    | - 카테고리는 | 상품 승인 과정에서 별도 지정됩니다.                | × |
|----------------------------------------------------------------------------------------------------|---------|-------------------------------------|---|
| 투 투어<br>예) 미술관 투어, 시내 투어, 근교 투어, 미식 투어 등                                                                                                    | >       | 클래스 예) 쿠킹 클래스, 드로잉 클래스, 키즈 클래스 등    | > |
| <ul> <li>스냅촬영</li> <li>예) 웨딩 스냅 촬영, 가족 스냅 촬영 등</li> </ul>                                                                                                    | >       | 액티비티<br>예) 스노쿨링, 서핑, 패러글라이딩, 클라이밍 등 | > |
| <ul> <li><b>11</b></li> <li>11</li> <li>11</li> <li>12</li> <li>12</li> <l< td=""><td>&gt;</td><td>🕞 여행 편의<br/>예) 유심, 픽업/샌딩, 렌탈, 짐 관리 등</td><td>&gt;</td></l<></ul> | >       | 🕞 여행 편의<br>예) 유심, 픽업/샌딩, 렌탈, 짐 관리 등 | > |

- · 선택한 카테고리에 따라 상품 등록 방법이 달라질 수 있습니다.
  - ✔ (예시) 투어 → 코스 소개, 이동 수단, 총 소요 시간 사용 언어 등록
  - ✔ (예시) 티켓 → 이용 방법, 운영 시간, 이용 장소 등록

| 코스 소개    |                  |                                     | 이용 방법 *    | ○ e-티켓 ○ 구매 후 사전 예약                                |
|----------|------------------|-------------------------------------|------------|----------------------------------------------------|
|          |                  |                                     |            | 방문 시 e-티켓을 보여주어야 사용이 가능<br>데이터 환경이 좋지 않을 수 있으므로 미리 |
| 이토스다 •   | 이동 소다 서태         |                                     | 운영 시간 *    | <ul> <li>지정시간</li> <li>직접 입력</li> </ul>            |
| N8 T2    | · 도보 이동과 대중교통 이동 | 이 혼합된 경우, 대중교통                      |            | · 실제 상품을 이용하는 장소의 운영 시간을 입력해                       |
| 총 소요시간 * | 00시간             |                                     | 예약 가능 시간 * | 00시간 전까지 🗸                                         |
| 사용 언어 *  | 한국어<br>프랑스어      | <ul> <li>영어</li> <li>중국어</li> </ul> | 이용 장소 *    | • 만나는 시간을 기준으로 여행자에게 언제까지 예약<br>• 지정 장소 직접 입력      |
| (예)      | 시) 투어 등록 회       | 화면                                  | (예시        | ) 티켓 등록 화면                                         |

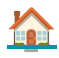

### NOTE

· 상품 카테고리 선택에 따라 상품 수수료가 자동으로 반영됩니다.

·상품 카테고리 지정 ≠ 노출 카테고리

✓ 상품 카테고리는 여행자 노출용이 아닌 상품 속성을 구분하기 위한 카테고리입니다.
 ✓ 노출용 카테고리는 파트너님이 설정할 수 없으며 마이리얼트립에서 관리합니다.

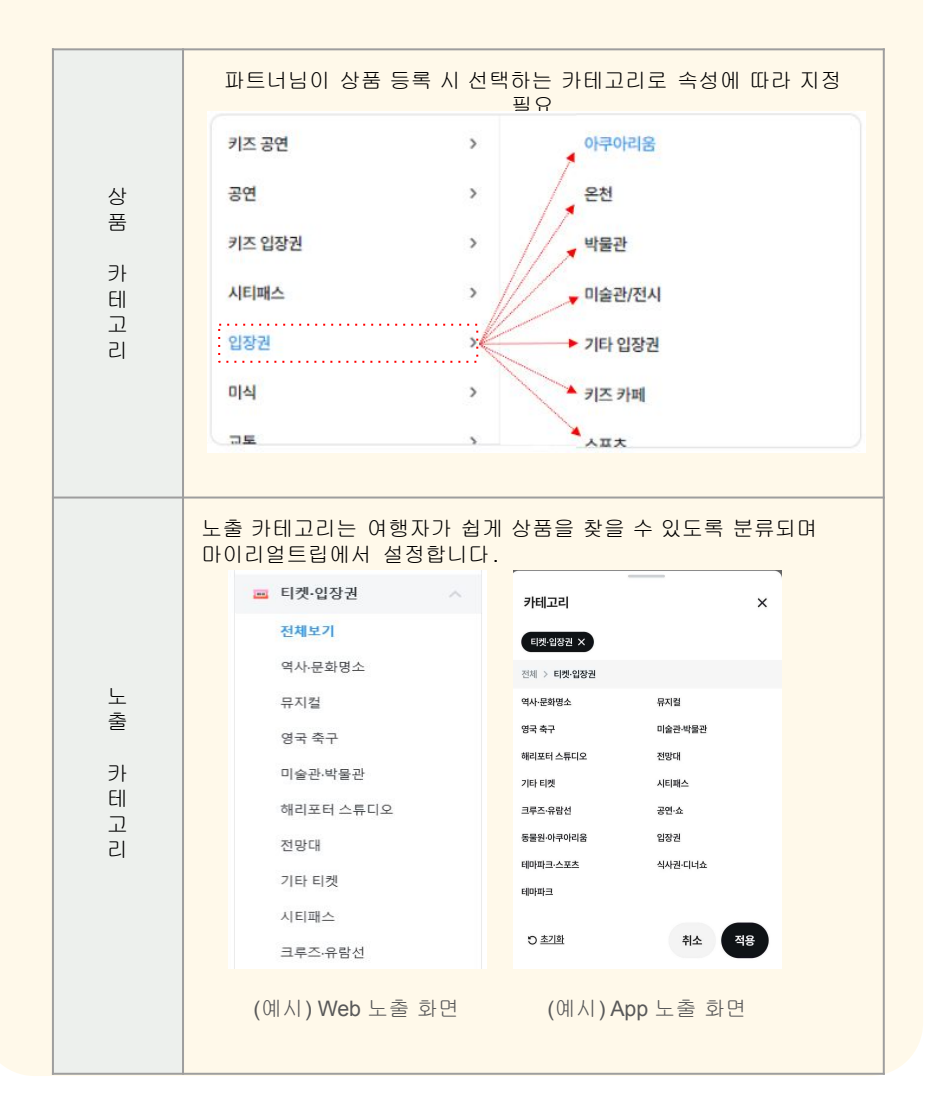

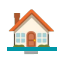

# 투어/클래스/스냅촬영/액티비티 상품 등록

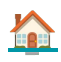

# **1**. 상품 정보 등록

### Step 1. 하위 카테고리 선택

| 카테고리 * | 키즈 해외 투어 | > | 프라이빗/맞춤 투어  |
|--------|----------|---|-------------|
|        | 기타 투어    | > | 근교 투어       |
|        | 패키지 투어   | > | 야경 투어       |
|        | 가이드 투어   | > | 역사 문화 명소 투어 |
|        | 키즈 투어    | > | 미식 투어       |
|        |          |   | 시티 투어       |
|        |          |   | 헤그나겨비해기 토어  |

### NOTE

- ·상품 판매 중에는 수정할 수 없으며, 작성 중 상태에서는 자유롭게 수정할 수 있습니다.
- ·상품과 맞지 않는 카테고리를 설정한 경우 검수 담당자가 수정합니다.

### Step 2. 대표 도시 입력

· (필수 확인) 도시 선택 가이드? <u>바로가기</u>

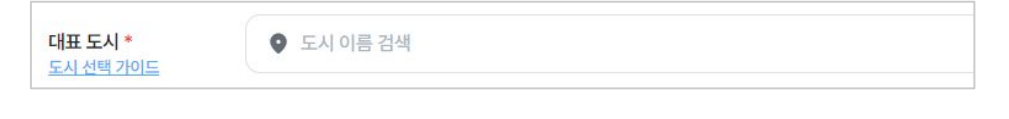

NOTE

· 예약 날짜 및 시간은 대표 도시로 설정된 도시의 현지 시간에 영향받습니다.

- ✔ 예약 가능 시간 설정 시 대표 도시의 현지 시간에 영향받습니다.
- · 2개 이상의 도시 또는 나라, 대륙에서 이용하는 경우 설정 방법은?
  - ✔ 첫 출발지의 도시를 대표 도시로 설정해 주세요.
  - ✔ 이용 도시 중 여행자들에게 가장 인기있는 도시를 대표 도시로 설정해 주세요.

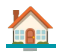

### Step 3. 상품명 입력

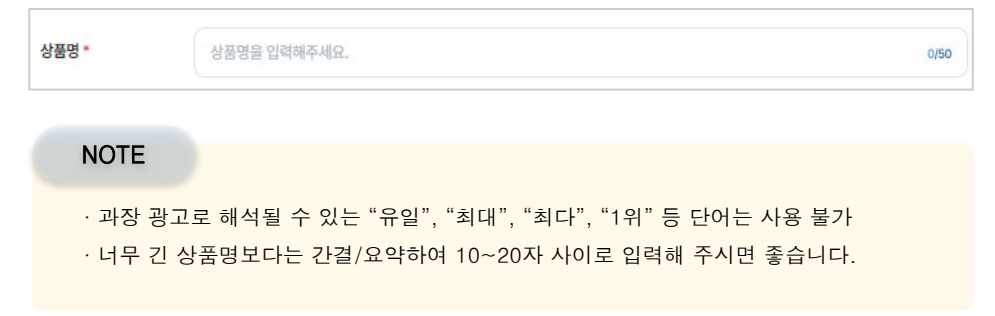

### Step 4. 상품 사진 등록

· (필수) 상품 사진 등록 가이드? 바로가기

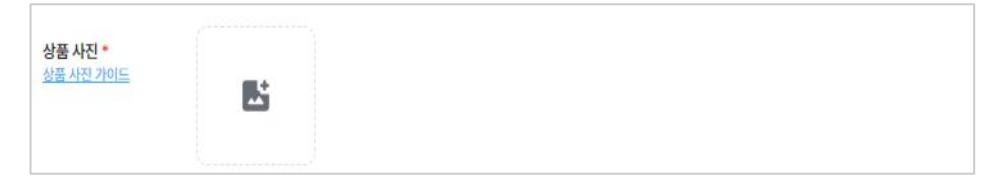

### NOTE

· 최소 4장, 최대 20장까지 등록 가능. 10mb의 jpg, png 파일만 등록 할 수 있습니다.

✔ 대표 사진 수정이 필요한 경우 guide@myrealtrip.coom\_으로 요청해 주세요.

·첫 번째 등록한 사진이 대표 사진으로 자동 저장됩니다.

✔ 상품 판매가 시작된 후에는 대표 사진은 직접 변경할 수 없습니다.

· (아래 예시 이미지) 사진에 텍스트 로고가 있는 경우 상품 승인이 불가합니다.

마이라엄

· 초상권, 저작권 등 문제없는 사진만 등록해야 합니다.

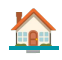

### Step 5. 상품 소개 입력

· (필수 확인) 상품 소개 입력 가이드? <u>바로가기</u>

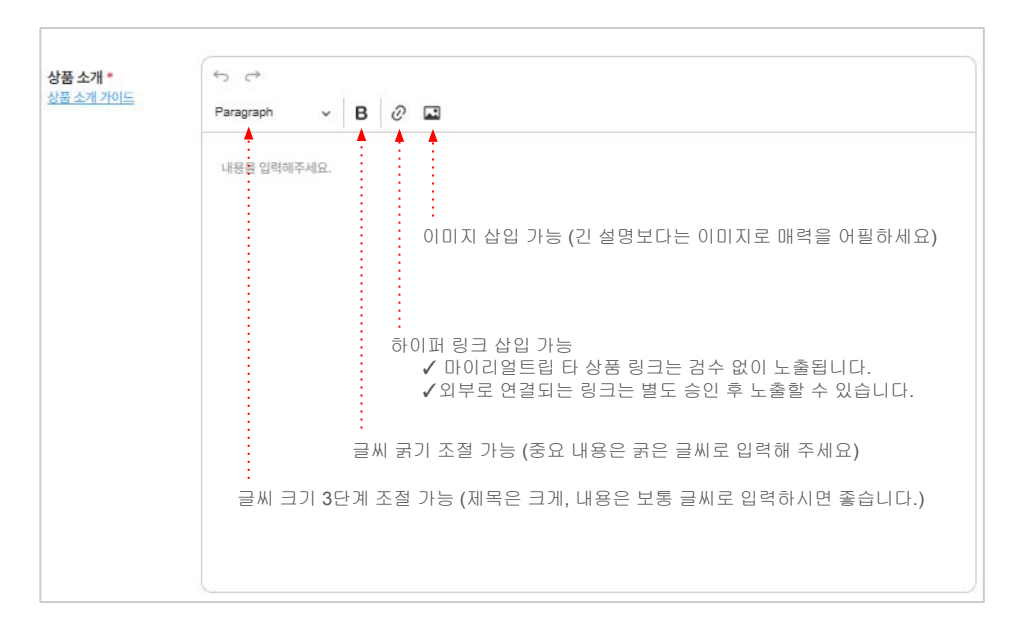

#### NOTE

· 기재하면 좋은 내용

✔ 상품의 기본 정보 : 상품 상세 소개, 여행지 소개, 상품 필수 안내 사항 등

✔ 특별한 매력 포인트 : 상품의 매력이나 차별화된 요소 (예시 : 전문 가이드 동행 등)

✔ 일정 상세 설명 : 일정에 대한 상세 설명, 중요 관광지나 체험 항목 등

· 기재하지 말아야 할 내용

✔ 과장된 광고 문구 : 허위/과장 광고 문구 (예시 : 최고의 경험 보장 등)

✔ 미확인 정보 : 확인되지 않은 정보나 사실과 다른 내용

·상품 소개 입력 항목은 이미지 삽입, 하이퍼 링크 삽입, 글씨 편집 기능을 제공합니다.

✔ 이미지 삽입 : 상품의 매력을 살려줄 사진을 삽입하여 매력을 높일 수 있습니다.

✔ 하이퍼 링크 : 필수 안내해야 할 외부 사이트 또는 마리트 상품 링크 삽입 가능

✔ 글씨 크기 및 굵기 조절 : 제목과 내용을 구분하여 가독성을 높일 수 있습니다.

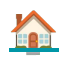

Step 6. 코스 소개 등록하기

| 스소개  |                                    | 등록된 코스가 없습니다.   |          |
|------|------------------------------------|-----------------|----------|
|      |                                    | 등록하기            |          |
|      |                                    |                 |          |
| 스 소개 | ł                                  |                 |          |
| 코스1  | + 시즌추가                             |                 |          |
| 6 시즌 | ▼<br>등에 따라 코스가 달라지는 경우, '시즌 추가'를 눌 | 러 각 코스를 입력해주세요. |          |
|      |                                    |                 |          |
|      | 코스밍*                               |                 |          |
|      | 예) 봉생미셸                            |                 |          |
|      | 소요시간                               |                 | <b>B</b> |
|      | 00시간 • 00분                         | •               | + 이미지 추가 |
| 1    | 코스 소개                              |                 |          |
|      | 코스 소개를 입력해주세요                      |                 |          |
|      | 위치                                 |                 |          |
|      | 위치 검색                              |                 |          |
|      |                                    |                 |          |
| 2    |                                    | + 코스추가          |          |
|      |                                    |                 |          |
|      |                                    |                 |          |

- ·코스는 여행자가 상품을 선택하는 데 중요한 정보이니 최대한 상세하게 입력해 주세요
- ·코스에 따라 상세 이미지를 등록하신다면 상품 매력이 더 올라갈거에요
- ·코스는 제한 없이 추가할 수 있으니, 여러 장소를 이동한다면 전부 등록해 주세요
- · 코스 입력 시 코스명만 필수이며, 소요 시간, 소개, 위치, 이미지는 선택 사항입니다.
- ·시즌 또는 오전/오후에 따라 코스가 다른 경우 시즌 추가 버튼을 눌러 등록해 주세요.

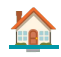

### Step 7. 이동 수단 입력

| 이동 수단 * | 이동 수단 선택 🔹 |  |
|---------|------------|--|
|         | 도보 이동      |  |
|         | 대중교통 이동    |  |
|         | 차량 이동      |  |
|         | 7]E}       |  |
|         |            |  |

### NOTE

- ·도보와 대중교통 이동이 혼합된 경우, 대중 교통 이용으로 선택해 주세요.
- · 차량 이동으로 선택할 경우 차량 보험 서류를 별도로 제출해 주셔야 합니다.

### Step 8. 총 소요시간 입력

| 총 소요시간 = | 00시간 | <ul> <li>〇の분</li> </ul> | - ) |
|----------|------|-------------------------|-----|
|          | 00시간 | 00분                     |     |
|          | 01시간 | 10분                     |     |
|          | 02시간 | 20분                     |     |
|          | 03시간 | 30분                     |     |
|          | 04시간 | 40분                     |     |
|          | 05시간 | 50분                     |     |

### NOTE

- · 상품 이용 총 시간을 입력해 주세요.
  - ✔ 각 코스 시간 합계 = 총 이용 시간이 되도록 입력해 주세요.
- ·상품에 픽업이 포함되어 있다면 픽업 시간을 포함한 시간으로 입력해 주세요.

### Step 9. 사용 언어 입력

| 사용 언어 * | 한국어<br>프랑스어 | 이 영어<br>이 중국어 | 스페인어<br>일본어   | <ul><li>독일어</li><li>그 외 언어</li></ul> |
|---------|-------------|---------------|---------------|--------------------------------------|
| NOTE    |             |               |               |                                      |
| ·상품     | 이용 시 제공되는 언 | 이 모두 선택해 주서   | 요 (중복 선택할 수 있 | 습니다.)                                |

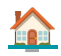

### Step 10. 검색어 태그 등록

| 검색어 태그 *       | 검색어를 입력해주세요.                     | 동목                                                           |
|----------------|----------------------------------|--------------------------------------------------------------|
| NOTE           |                                  |                                                              |
| · 검색어<br>· 등록된 | 태그는 최대 10개까지 등<br>검색어 태그를 통해 여행지 | 록할 수 있으며, 상품과 연관된 태그를 등록해 주세요.<br>자가 키워드 검색 시 빠르게 찾을 수 있습니다. |

### Step 11. 공지사항/이벤트 등록

| 공지사항/이벤트 | 공지사항/이벤트 선택   |                |     |
|----------|---------------|----------------|-----|
| 순서 면경    | 🛱 노출 기간 선택    | 000            |     |
|          | 제목을 입력해주세요.   |                | /20 |
|          | 내용을 입력해주세요.   |                |     |
|          | + 항목추가 최대 4개끼 | 까지 추가할 수 있습니다. |     |

### NOTE

·상품 이용 관련하여 중요한 안내사항이 있을 경우 공지 등록할 수 있습니다.

✔ 등록된 공지는 상품 페이지 최상단에 노출됩니다.

✔ 노출 기한을 설정하여 특정 기간에만 노출할 수 있습니다.

· 상품 관련 이벤트를 진행하고 싶은 경우 등록할 수 있습니다.

✔ 자체 후기 이벤트, N명 예약 이벤트 등을 진행하면 상품 판매에 도움이 됩니다.

· 공지 및 이벤트는 최대 4개까지 등록할 수 있습니다.

· 순서 변경 버튼을 통해 등록된 공지 및 이벤트 노출 순서를 변경할 수 있습니다.

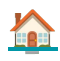

# Step 12. 만나는 시간 입력

| 만나는 시간 * | 지정시간        | 접 입력        |     |
|----------|-------------|-------------|-----|
|          | 004         | ▼ 00분       | - ) |
|          | ○ 지정시간 ○ 직접 | <u>업</u> 입력 |     |
|          | 내용을 입력해주세요. |             |     |
|          |             |             |     |

### NOTE

- · 만나는 시간은 중요한 정보입니다. 정확하게 입력해 주셔야 합니다.
- ·지정 시간 입력 : 만나는 시간이 항상 일정하다면 특정 시간을 입력해 주세요.
  - ✔ 픽업 시간이 따로 있다면 픽업 시간을 만나는 시간으로 지정해 주세요.
- ·직접 입력 : 만나는 시간이 변동된다면 직접 입력 선택 후 상세 내용을 입력해 주세요.

### Step 13. 예약 가능 시간 입력

| 예약 가능 시간 * | 00시간 전까지 🔹                                              | 00시간 전까지 👻 |
|------------|---------------------------------------------------------|------------|
|            | <ul> <li>여행일자 기준으로 여행자에게 언제까지 예약을 받을지 정해주세요.</li> </ul> | 0시간        |
|            |                                                         | 1시간        |
|            |                                                         | 2시간        |
|            |                                                         | 3시간        |
|            |                                                         | 4시간        |
|            |                                                         | 5시간        |

NOTE

- · 예약 가능 시간은 Step2 대표 도시로 선택한 도시의 현지 시각에 영향 받습니다.
- · (예시) 예약 가능 시간 입력
  - ✔ 조건 : 파리 지역 상품, 파리 날짜 5월 5일, 예약 가능 시간을 5시간으로 설정
  - ✔ 결과 (예약 가능 시간 입력)

▶한국에서 예약하는 경우 5월 5일 새벽 2시까지 5월 5일 당일 날짜 예약 가능
▶파리에서 예약하는 경우 5월 4일 저녁 7시까지 5월 5일 당일 날짜 예약 가능

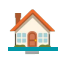

# Step 14. 만나는 장소 입력

| 만나는 장소 * | ○ 지정 장소 ○ 직접 입력                                                                                                    |
|----------|----------------------------------------------------------------------------------------------------|
|          | ● 위치 검색                                                                                                    |
|          | 반려통1가 날려운로5가 회현동1가 5 <sup>년주</sup> 서울신라호텔 (11)<br>11 남대운로5가 회현동1가 5 <sup>년주</sup> 서울신라호텔 (11)<br>11 남산 수 값 남산 둘레길 <sup>013</sup> 87852기 M |
|          | 서계동 동자동 N서울타워 같 나산 공원<br>문문 후암동<br>청파동1가 역 해<br>청파동2기                                                                                     |
|          | 장소설명                                                                                                    |
|          | 이용 장소에 대한 정확한 주소와 설명을 입력해주세요.                                                                                                    |
|          | 장소 사진                                                                                                    |
|          | <ul> <li>만나는 장소의 사진을 등록하면 여행자가 더 쉽게 찾아올 수 있습니다.</li> <li>4mb 이하의 사진을 올려주세요.</li> </ul>                                                    |

- ·여행자가 낯선 곳에서 쉽게 만나는 장소를 찾아갈 수 있도록 상세하게 입력해 주세요.
- ·지정 장소(필수 입력): 만나는 장소가 고정되어 있는 경우 사용해 주세요.
- ·직접 입력(필수 입력) : 만나는 장소가 빈번하게 변경되는 경우 사용해 주세요.
- · 장소 설명 및 사진 (선택 입력 사항)
  - ✔ 장소 설명은 찾기 쉽게 최대한 구체적으로 입력해 주세요.
  - ✔ 장소 사진을 추가하시면 여행자가 더 쉽게 만나는 장소를 찾을 수 있습니다.
- ·사진은 1장만 추가할 수 있으며, 최대 4mb 이하의 png, jpg 사진만 등록 가능

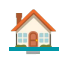

### Step 15. 포함 사항 입력

| 포함 사항 * | ✓ 투어 가이드 비용 |
|---------|-------------|
|         | 🖬 ধ্বম      |
|         | ✓ 점심 식사     |
|         | ত ধন্য      |
|         | ✓ 점심 식사     |
|         | 面 삭제 + 항목추가 |

### NOTE

- · 포함 사항은 한 개씩 등록해야 합니다.
- · 포함 사항이 여러 개인 경우 반드시 '항목 추가' 버튼을 눌러 추가 후 등록해 주세요.
- · 포함 사항은 구체적으로 입력해야 예약률이 올라갑니다.

### Step 16. 불포함 사항 입력

| 불포함 사항 * | × 저녁 식사 비용 : 15~20달러 |
|----------|----------------------|
|          | 🔟 শ্বহা              |
|          | × 입장료 : 7달러          |
|          | 한 삭제 + 항목 추가         |

- ·불포함 사항은 한 개씩 등록 가능. 여러 개 등록해야 하는 경우 '항목 추가' 후 등록 필요
- ·불포함 사항 등록 시 <u>반드시 예상 비용을 기재</u>해 주셔야 합니다.
- ·상품 판매 시작 후 불포함 사항은 파트너님이 직접 수정할 수 없습니다.
- · 수정이 필요한 경우 <u>guide@myrealtrip.com</u> 상품 id, 수정 내용, 사유를 접수해 주세요.

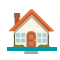

### Step 17. 필수 안내 사항 입력

· (필수 확인) 필수 안내사항 등록 가이드? <u>바로가기</u>

| • 안내 사항 •<br>안내 가이드 | 최소 투어 진행 인원은 3명이며, 최소 인원이 모집되지 않을 경우 여행일 7일 전까지 안내해 드리겠습니다.     |  |
|---------------------|-----------------------------------------------------------------|--|
|                     | 4세                                                              |  |
|                     | 차량은 7인은 SUV 차량이며, 21인치 캐리어는 최대 3개, 25인치 캐리어는 최대 2개까지 실을 수 있습니다. |  |
|                     | 차량은 7인은 SUV 차량이며, 21인치 캐리어는 최대 3개, 25인치 캐리어는 최대 2개까지 실을 수 있습니다. |  |

### NOTE

- ·필수 안내 사항은 상품 이용에 중요한 정보이니 최대한 상세히 입력해 주세요
- ·상세히 기재될수록 여행자 이용 경험 향상, 분쟁 발생률 하락의 효과가 있습니다.!
- · 필수 안내 사항은 한 개씩 등록해야 합니다.
- · 필수 안내 사항이 여러 개인 경우 '항목 추가' 버튼을 누른 후 등록해 주세요.

### Step 18. 자주 묻는 질문 입력

| 자주 묻는 질문 | 당일 날씨가 좋지 않은 경우 투어가 취소되나요?                        |
|----------|---------------------------------------------------|
|          | 당일 날씨 상태에 따라 투어 진행할 수 있는지 당일 아침에 별도 안내해 드리고 있습니다. |
|          | + 질문 추가                                           |

- · 자주 묻는 질문은 선택 사항으로 입력하지 않아도 상품 등록이 가능합니다.
- ·상품 관련 자주 접수되는 내용을 등록해 둔다면 여행자의 문의가 줄어들 뿐 아니라, 상품 관련하여 정보를 사전에 확인할 수 있어 여행자가 예약하는데 도움이 됩니다.
- ·자주 묻는 질문은 개수 제한없이 등록할 수 있습니다.

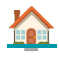

### 2. 옵션 정보 등록

### Step 1. 옵션 등록

· (필수 확인) 옵션 등록 상세 가이드? <u>바로가기</u>

Step 2. 옵션 사용 여부 선택 : 옵션 미사용

| 옵션 사용 여부 •              | ○ 옵션 사용 | ○ 옵션 미사용   |      |         |
|-------------------------|---------|------------|------|---------|
| 화폐 단위: KRW 👻            |         |            |      |         |
| <ol> <li>상품명</li> </ol> | Ċ       | 2) 판매가(₩)* | ③ 최: | 는 예약 가능 |
| 0000                    |         |            |      |         |

 ① 상품명
 : 옵션 미사용이기에 상품명 = 옵션명으로 자동 설정됩니다. (수정 불가)

 ② 판매가
 : 단일 옵션이기에 1인(장) 판매가를 입력하면 됩니다.

 원화 외 다른 통화로 설정 가능.
 단, 고객에게는 원화(₩)로만 노출됨

 외화 설정 시 매일 한국 시간 오전 1시에 원화 환율로 업데이트됩니다.

③ 최소 예약 가능 : 한번에 구매할 수 있는 최소 예약(구매) 수량을 입력해 주시면 됩니다.

NOTE

• 옵션 미사용 : 단일 옵션으로 상품을 판매해야 하는 경우에 사용하면 됩니다.

|                          |                   | < 2               | 024년 4            | 월 >               |                         |                     |
|--------------------------|-------------------|-------------------|-------------------|-------------------|-------------------------|---------------------|
| 잂                        | 21                | 와                 | <b></b>           | 목                 | 금                       | 토                   |
| 1                        | 2                 | 3<br>2.1만         | <b>4</b><br>2.1만  | 5<br>2.1卧         | <b>6</b><br>2.1만        | <b>7</b><br>2.1만    |
| <b>8</b><br>2.1만         | 9 •<br>2.1만       | <b>10</b><br>2.1만 | <b>11</b><br>2.1만 | <b>12</b><br>2.1만 |                         | <b>14</b><br>2.1만   |
| <b>15</b><br>2.1만        | <b>16</b><br>2.1만 | <b>17</b><br>2.1만 | <b>18</b><br>2.1만 | 19                | 20 <sup>*</sup><br>2.1단 | <b>21</b> *<br>2.1만 |
| <b>22</b> *<br>2.1만      | <b>23</b><br>2.1만 | 24                | <b>25</b><br>2.1만 | 26°<br>2.15)      | <b>27</b><br>2.1만       | <b>28</b><br>2.1만   |
| <b>29</b> *<br>2.1만      | 30°<br>2.199      |                   |                   |                   |                         |                     |
| <ul> <li>즉시확정</li> </ul> |                   |                   |                   |                   |                         |                     |
| 수량                       |                   |                   |                   |                   |                         |                     |
| 갯수                       |                   |                   | 50                | ,000원             | (-                      | 1 +                 |
| (예ㅅ                      | l) E              | 논일                | 옵션                | <u>리 노</u>        | · 출                     | 화면                  |

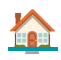

Step 3. 옵션 사용 여부 선택 : 옵션 사용

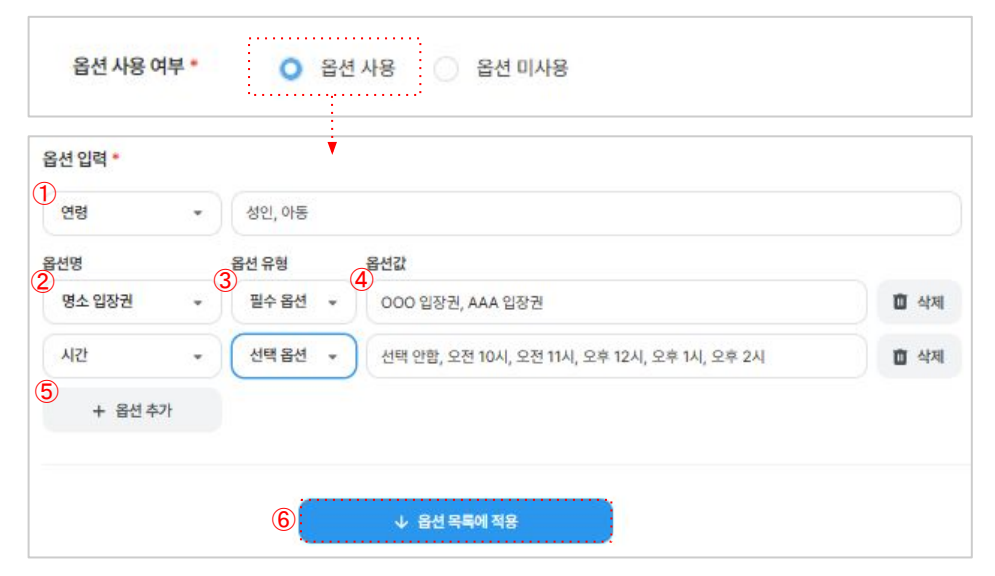

| ① 옵션입력      | : | 연령 설정 , 연령 설정 안함 2가지만 선택할 수 있습니다.              |
|-------------|---|------------------------------------------------|
|             |   | 연령 사용으로 설정한 경우 구분 값은 자유롭게 입력할 수 있습니다.          |
|             |   | (예시) 성인, 아동 구분, 0~3세, 4~12세, 13~60세, 61세~71세 등 |
|             |   | <u>키워드 입력 후 끝에는 콤마(.)를 찍어야 적용됩니다.</u> 성인, ←입력  |
| ② 옵션명       | : | 직접 입력 (구분값은 자유롭게 입력 가능), 시간 구분 설정 가능           |
|             |   | 직접 입력을 선택할 경우 옵션 구분값을 직접 입력하셔야 합니다.            |
|             |   | (예시) 투어 코스, OO 입장권, 티켓 종류, oo등급                |
| ③ 옵션 유형     | : | 필수 옵션, 선택 옵션 2가지로 구분하여 등록할 수 있습니다.             |
|             |   | 옵션이 필수 값인지, 선택 값인지 구분하여 등록하면 됩니다.              |
| ④ 옵션값       | : | 여행자에게 노출되는 값으로 실제 사용해야 하는 옵션명 등록 필요!           |
|             |   | (예시) 오전, 오후 투어, A코스, B코스, OO 입장권 등             |
| ⑤ 옵션 추가     | : | 옵션 추가가 필요한 경우 활용하면 됩니다. 개수 제한은 없습니다.           |
| ⑥ 옵션 목록에 적용 | : | ①~⑤ 설정이 끝난 경우 적용 버튼을 누르면 저장됩니다.                |

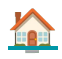

Step 3-1. 옵션 사용 여부 선택 :<mark>옵션 사용</mark> → 옵션 일괄 적용 기능

· 일괄 적용 기능은 동일한 옵션에 대해 가격, 최소 예약 기능 등 일괄 수정 가능합니다.

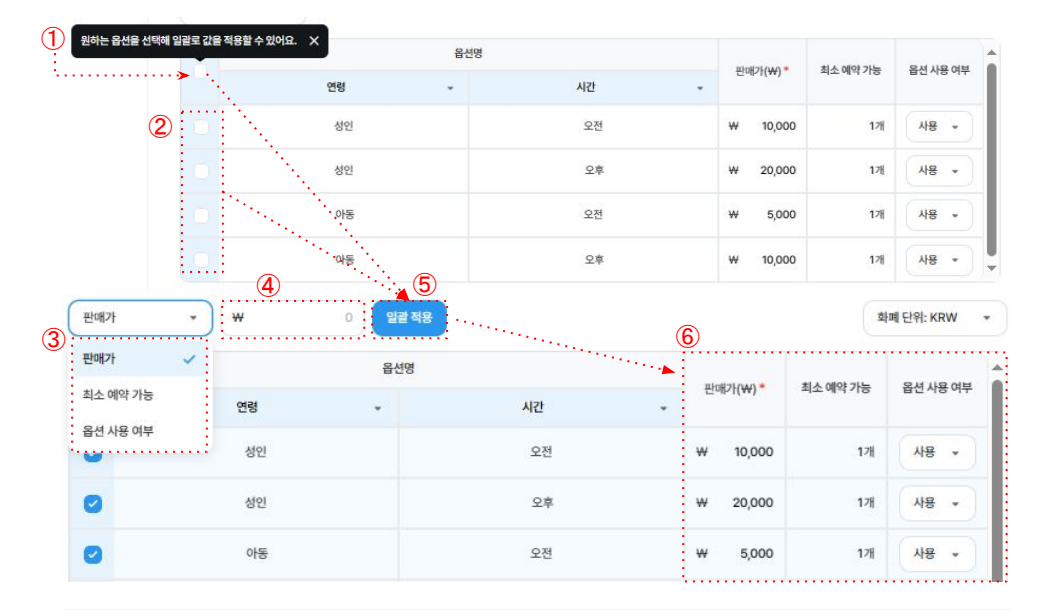

👔 정보

옵션 필터 기능을 활용하여 특정 옵션만 볼 수 있도록 세팅한 경우 일괄 적용 후 특정 값을 선택하면 선택한 값에만 적용되며, 숨겨진 필터의 데이터 값은 적용되지 않습니다.

- ① 일괄 선택 : 만들어진 옵션 전체를 선택할 수 있습니다.
- ② 부분 선택 : (특정 옵션 값을 변경할 때 활용) 부분 선택할 수 있습니다.
- ③ 일괄/부분 값 수정 : 판매가, 최소 예약 가능, 옵션 사용 여부 중 한 가지의 값을 선택 하여 전체/부분 적용할 수 있습니다.
- ④ 데이터값 입력 : 옵션 금액, 최소 수량, 옵션 사용/미사용 여부를 입력/선택 할 수 있음
- ⑤ 일괄 적용 : ①~④ 설정한 값을 일괄 반영하는 버튼입니다.
- ⑥ 반영 확인 : ①~④ 설정한 값이 일괄 반영된 데이터 값을 확인할 수 있습니다.

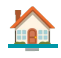

| NOTE                                                     |                                                                          |                                                                                                    |
|----------------------------------------------------------|--------------------------------------------------------------------------|----------------------------------------------------------------------------------------------------|
| (예시1) 옵션 ·                                               | 사용 : 연령 사용, 옵션                                                           | 미사용                                                                                                    |
| <ul> <li>옵션 설정</li> <li>○ 연령 실</li> <li>○ 옵션명</li> </ul> | 값<br>2정 : 사용<br>: 사용하지 않음<br>!정 화면                                       |                                                                                                    |
| 옵션 사용 여의<br>옵션 입력 *<br>연령<br>+ 옵                         | 부* ○ 옵션 사용<br>▼                                                          | ○ 옵션 미사용<br>까동                                                                                          |
| 음신값 설명                                                   | 연령<br>상인<br>빈 15세 이상<br>친 15세 - 민 17세 이하<br>민 15세 - 민 17세 이하<br>민 12세 이하 | <ul> <li>합名선값 설명은?</li> <li>연령 및 추가 생성한 옵션마다 구매에</li> <li>도움되</li> <li>는 상세한 내용을 입력할 수 있습니다.</li> </ul> |
| ✔ 여행지<br>연령<br>성인<br>만18세이상<br>평소년<br>만13세 - 만17세        | ● 노출 화면                                                                  | 10,000원 - 0 +<br>다중 선택 가능 → 10,000원 - 0 +                                                               |

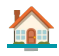

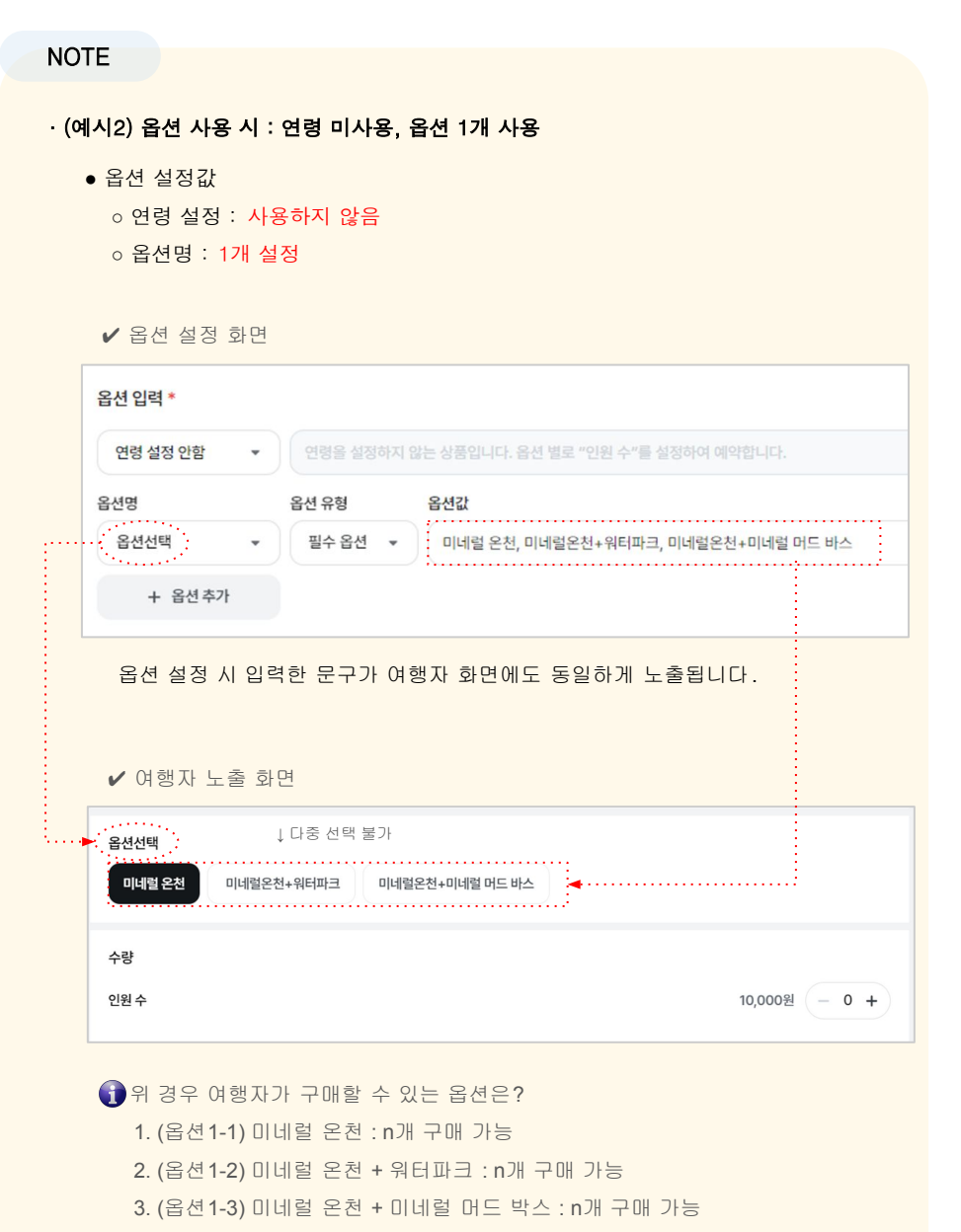

4. (옵션1-1) 미네럴 온천 + (옵션1-3) 미네럴 온천+워터파크 : 구매 불가

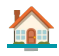

### NOTE · (예시3) 옵션 사용 : 연령 사용, 옵션 1개 미사용 • 옵션 설정값 ○ 연령 설정 : 사용 ○ 옵션명 : 1개 설정 ✔ 옵션 설정 화면 옵션 입력 \* 연령 성인, 청소년, 아동 옵션명 옵션 유형 옵션값 옵션선택 필수 옵션 ▼ 미네럴 온천, 미네럴온천+워터파크, 미네럴온천+미네럴 머드 바스 + 옵션추가 ✔ 여행자 노출 화면 ↓ 다중 선택 불가 옵션선택 미네럴 온천 미네럴온천+워터파크 미네럴온천+미네럴 머드 바스 연령 성인 10,000원 - 0 + 만 18세 이상 청소년 다중 선택 가능 → 5,000원 - 0 + 만 13세 ~ 만 17세 아동 3,000원 - 0 + 만 12세 이하 위 경우 여행자가 구매할 수 있는 옵션은? 1. (옵션1-1) 미네럴 온천 + 성인, 청소년, 아동 : 각 N개 구매 가능 2. (옵션1-2) 미네럴 온천, 워터파크 + 성인, 청소년, 아동 : 각 N개 구매 가능 3. (옵션1-3) 미네럴 온천, 미네럴 머드 박스 + 성인,청소년,아동 : 각 N개 구매 가능 4. (옵션 1-1) 미네럴 온천, 성인 + (옵션 1-3) 미네럴 온천+워터파크, 아동 : 구매 불가 ✔ 한 개의 옵션에 대해 성인 1장, 청소년 2장 구매할 수 있습니다. ✔ 옵션을 다르게 성인 1장씩 구매하는 건 불가능합니다.

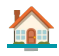

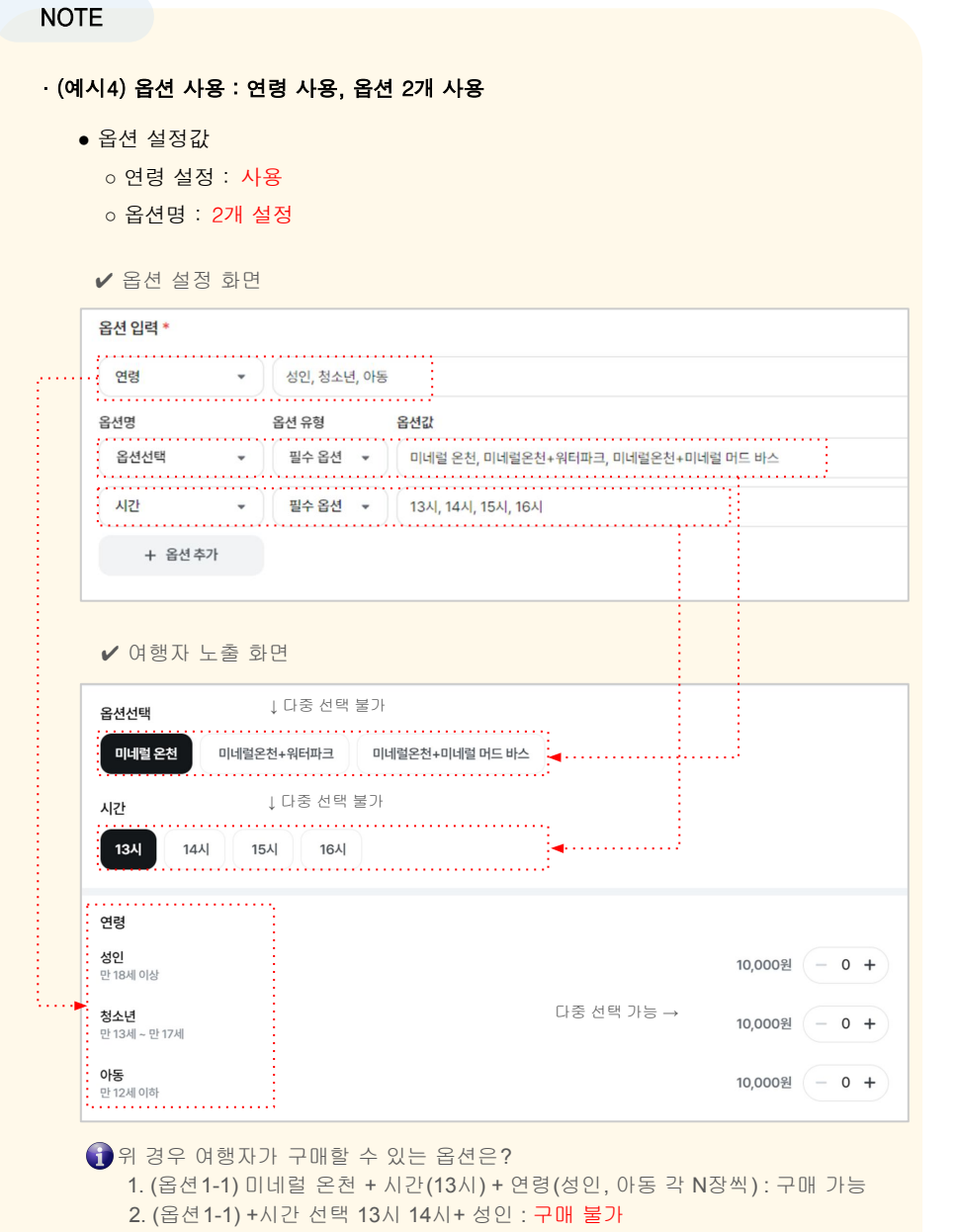

3. (옵션1-1)+시간 14시+성인 + (옵션1-2)+시간 13시+아동 = 구매 불가

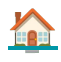

| ΤE                          |                                       |                  |          |          |         |         |                |
|-----------------------------|---------------------------------------|------------------|----------|----------|---------|---------|----------------|
| ∥시5) 옵션                     | 사용 : 특정                               | 옵션 미사용 설정        | 궠        |          |         |         |                |
| ● 옥셔 석적                     | 121                                   |                  |          |          |         |         |                |
|                             |                                       |                  |          |          |         |         |                |
| 이언녕 수                       | 일성 · <b>사</b> 용                       |                  |          |          |         |         |                |
| ○ 옵션명                       | 5 : 1개 설정                             |                  |          |          |         |         |                |
| ✔ 옵션 설                      | 설정 화면                                 |                  |          |          |         |         |                |
| 옵션 사용 여부 *                  | <ul> <li>옵션 사용</li> <li>옵션</li> </ul> | :선 미사용           |          |          |         |         |                |
| 옵션 입력 *                     |                                       |                  |          |          |         |         |                |
| 연령 *                        | 성인, 청소년, 아동                           |                  |          |          |         |         |                |
| 옵션명                         | 음선유형 옵션값                              |                  |          |          |         |         |                |
| 투어 구분 *                     | 필수 옵션 * 박물                            | 만 투어, 미술관 투어     |          |          |         |         | 효 삭제           |
| 옵션 목록 (총 6개) *              |                                       |                  |          |          |         |         |                |
| 옵션 목록 (총 <mark>6개)</mark> * |                                       |                  |          |          |         |         |                |
| 와페 단위: KRW 👻                |                                       |                  |          |          |         |         |                |
|                             | 연령                                    | <u>옵</u> 선명<br>* | 투어 구분    | 관매가(₩)*  | 최소 구매수량 | 최대 구매수량 | 옵션 사용 여부       |
|                             | 성인                                    |                  | 박물관 투어   | ₩ 20,000 | 178     | 999개    | <b>48</b> •    |
|                             | 성인                                    |                  | 미술관 투어   | ₩ 20,000 | 128     | 999개    | <u>48</u> •    |
|                             | 정소년                                   |                  | 박물관 투어   | ₩ 15,000 | 178     | 999개    | 사용 *           |
|                             | 청소년                                   |                  | 미술관 투어   | ₩ 15,000 | 178     | 99971   | 사용 *           |
|                             | 아동                                    |                  | 박물관 투어   | ₩ 10,000 | 178     | 999개    | <u>사</u> 용 · ) |
|                             | 이름                                    |                  | 미술관 투어   | ₩ 10,000 | 171     | 99971   | 미사 🗸           |
| ✔ 여행⊼                       | · 노출 화면                               |                  |          |          |         |         |                |
| 투어 구분                       |                                       |                  |          |          |         |         |                |
| 박물관 투어                      | 미술관 투어                                | 👔 미사용            | 설정 시 여행자 | 다 화면에서   | 네는 구미   | 해할 수    | 없는             |
|                             |                                       | 옵션으로             | 린 노출됩니다  |          |         |         |                |
| 연령                          |                                       |                  |          |          |         |         |                |
| 성인                          |                                       |                  |          |          | 20      | 0,000원  | - 0 +          |
| 청소년                         |                                       | V                |          |          | 1       | 5,000원  | - 0 +          |
|                             |                                       |                  |          |          |         |         |                |

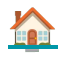

# 3. 예약 인원 관리

Step 1. 예약 인원 관리 :불필요

1) 불필요, 확정 대기, 상시 판매로 설정하여 판매하는 경우

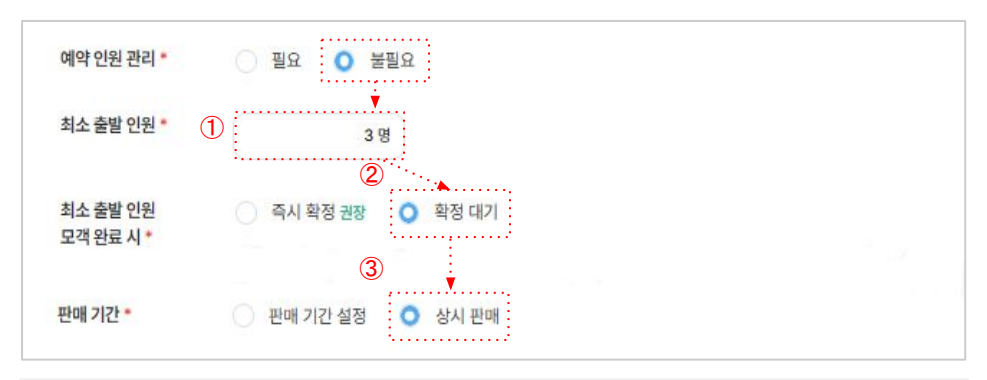

| ① 최소 출발 인원 | : 특정 일자에 최소 출발 인원을 설정할 수 있습니다.                      |
|------------|-----------------------------------------------------|
|            | 단, 예약 인원 불필요로 선택했기에 다른 값에 영향 주는 건 없습니다.             |
| ② 최소 출발 인원 | : <mark>확정 대기 선택 시</mark> 접수되는 모든 예약이 확정 대기로 접수됩니다. |
| 모객 완료시     | 현재와 동일하게 모든 예약을 파트너님이 확정해야 합니다.                     |
| ③ 판매 기간    | : <mark>상시 판매</mark> 로 선택 시 일자별 재고 설정없이 모든 일자에 판매됨  |

### NOTE

· 위와 같이 설정한 경우 예전 상품 판매 방식과 동일한 방식으로 판매 됩니다. · 재고 관리, 예약 관리 등 전부 수기로 관리하셔야 합니다.

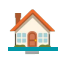

Step 1-1. 예약 인원 관리 :불필요

2) 불필요, 즉시 확정, 상시 판매로 설정하여 판매하는 경우

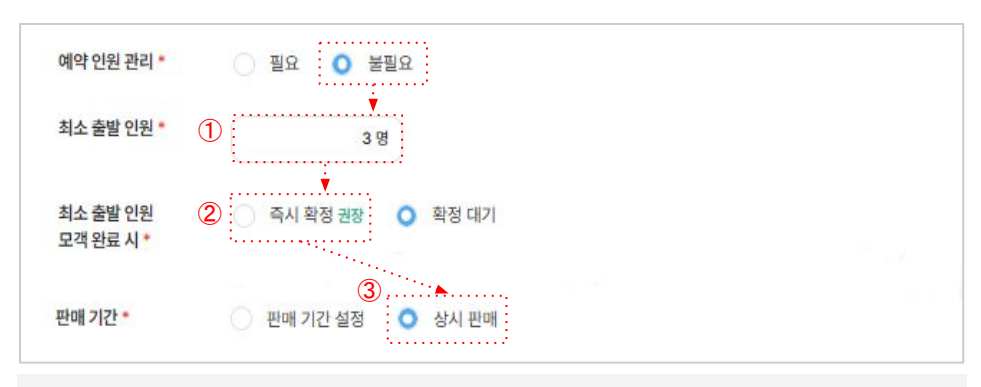

- ① 최소 출발 인원 : 특정 일자에 최소 출발 인원을 설정할 수 있습니다.
   단, 예약 인원 불필요로 선택했기에 다른 값에 영향 주는 건 없습니다.
- ② 최소 출발 인원
   : 예약 인원 불필요 상태에서 즉시 확정 선택 시 접수되는 모든 예약이

   모객 완료시
   생성되는 즉시 확정으로 처리됩니다. 모객 관리가 필요한 상품은 즉시

   확정 설정은 유의하여 사용해 주시길 바랍니다.
- ③ 판매 기간 : 상시 판매 로 선택 시 일자별 재고 설정없이 모든 일자에 판매됨

### NOTE

- ·위와 같이 설정한 경우 생성되는 모든 예약이 "즉시 확정"으로 처리 됩니다.
- 비가 말한 같이만 한 미 아이지는 나는 에너한 나가 많이 수도 지나 됩니

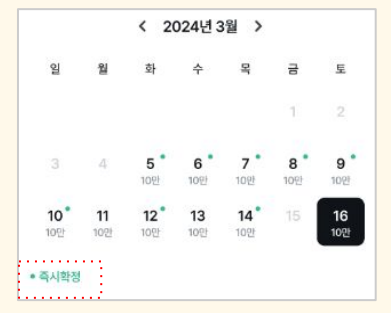

· 마이리얼트립 예약 캘린더에 즉시 확정 문구가 노출됩니다.

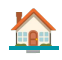

Step 1-2. 예약 인원 관리 :불필요

2) 불필요, 즉시 확정, 상시 판매로 설정하여 판매하는 경우

| 예약 인원 관리 *            | ○ 필요 🗿 불필        | 8                            |                   |                         |           |
|-----------------------|------------------|------------------------------|-------------------|-------------------------|-----------|
| 최소 출발 인원 *            | 3 명              |                              |                   |                         |           |
| 최소 출발 인원<br>모객 완료 시 * | 1 이 즉시 확정 권장     | 확정 대기                        |                   |                         |           |
| 판매 기간 •               | 즉시 확정 선택 시, 확정불물 | ! 높일 수 있습니다. 확정률이 높<br>상시 판매 | :은 상품은 여행자에게 더 많이 | 노출됩니다. <u>자세히 보기</u>    |           |
|                       | •••              | 옵션명                          |                   | 3                       | 판매 기간 *   |
|                       | 연령               | •                            | 시간                | *                       |           |
|                       | 성인               |                              | 오전                | +                       |           |
|                       |                  |                              |                   |                         |           |
|                       | 성인               |                              | 오후                | 개별 날짜<br>기간 선택          | + 선택<br>백 |
|                       | 성인<br>아동         |                              | 오후<br>오전          | 개별 날짜<br>기간 선택<br>요일 선택 | : 선택<br>역 |

① 최소 출발 인원 : 특정 일자에 최소 출발 인원을 설정할 수 있습니다.

모객 완료시 단, 예약 인원 불필요로 선택했기에 다른 값에 영향 주는 건 없습니다.

- ② 판매 기간1 : 예약 인원 불필요 상태에서 즉시 확정 선택 시 접수되는 모든 예약이 생성되는 즉시 확정으로 처리됩니다. 모객 관리가 필요한 상품은 즉시 확정 설정은 유의하여 사용해 주시길 바랍니다.
- ③ 판매기간2 : 앞에서 설정했던 옵션의 판매 기간을 설정할 수 있습니다.
   예약 인원 관리(재고는) 불필요로 선택했기에 기간별 재고 설정은 할 수없고 판매 기간만 설정할 수 있습니다.
   a. 개별 날짜 선택 : 특정 일자 하루씩 선택, 선택한 일자만 판매 가능
   b. 기간 선택 : O월O일~O월O일 기간 설정 후 판매 설정 가능
   c. 요일 선택 : 특정 기간 + 특정 요일 조합하여 판매 설정 가능

#### NOTE

· 옵션별로 판매 기간(기간, 요일)은 다르게 설정 할 수도 있습니다.

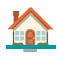

NOTE 선택하기 입력창 개별 날짜 선택 • 아래와 같이 원하는 특정 날짜만 선택 가능 2024년 03월 > >> 일 월 화 수 목 금 토 10 11 12 13 14 15 16 17 18 19 20 21 22 23 24 25 26 27 28 29 30 31 오늘 선택완료 기간 선택 • 시작일자 ~ 종료일자 선택 가능 2024년 03월 2024년 04월 > >> 일 월 화 수 목 금 토 일 월 화 수 목 금토 1 2 3 4 5 6 7 8 9 10 11 12 13 14 15 16 17 18 19 20 18 19 20 21 22 23 21 22 23 24 25 26 27 24 25 26 27 28 29 30 28 29 (30) 31 오늘 요일 선택 • 원하는 요일 + 기간을 같이 선택해 주세요. -요일 선택 일 월 화 수 목 글 厚 기간 설정 📋 기간 선택 <u>닫기</u> • 설정 완료 시 아래와 같이 확인 가능합니다. 요일 선택 토 일 기간 설정 <u>닫기</u>

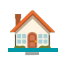

Step 2. 예약 인원 관리 :필요

1) 필요, 최소 출발 인원, 확정 대기, 판매 마감으로 설정하여 판매하는 경우

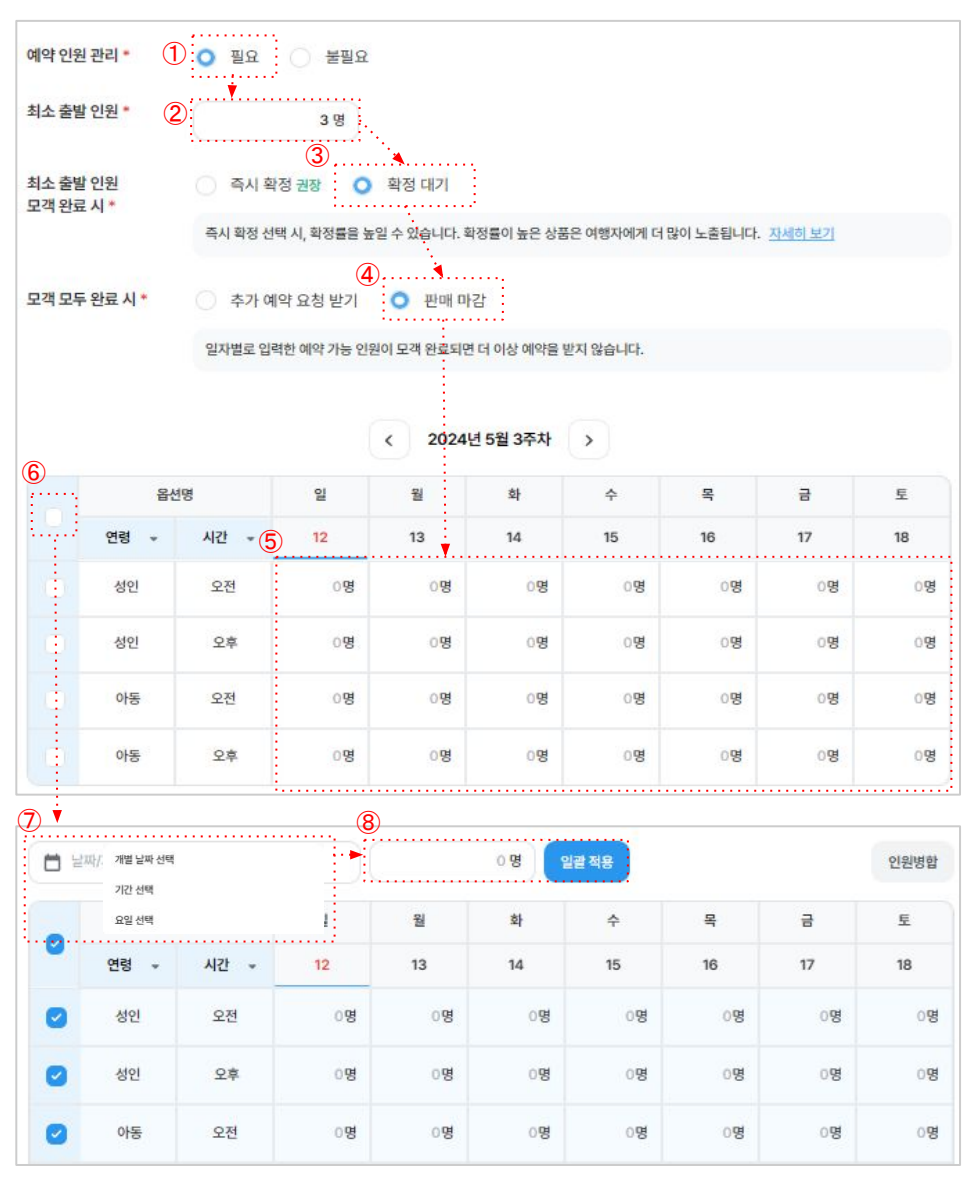

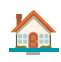

| 2   | 4.05.12~24.06. | 30 × |                                        |      | 10 명 말                 | 괄적용                       |                 |      | 인원병합 |
|-----|----------------|------|----------------------------------------|------|------------------------|---------------------------|-----------------|------|------|
|     | 옵션             | 18   | ······································ | 월    | 화                      | <b>수</b>                  | 목               | 금    | 토    |
|     | 연령 👻           | 시간 👻 | 12                                     | 13   | 14                     | 15                        | 16              | 17   | 18   |
| 0   | 성인             | 오전   | 이명                                     | 이명   | 0명                     | 0명                        | 0명              | ୍ୱୱ  | 0명   |
| 0   | 성인             | 오후   | 이명                                     | 0명   | 인원를 병합하                | 시겠어요?                     |                 | 명    | 09   |
| 0   | 아동             | 오전   | 0명                                     | 이명   | 전액한 곱전에 다<br>맨 위 옵션의 안 | 에만 모든 날짜의 연<br>원 값만 보존됩니다 | 2천이 영업되며,<br>다. | g    | 08   |
|     |                |      |                                        |      |                        |                           | 취소 병합           | 하기   |      |
|     | 옵션             | B    | 일                                      | 월    | 화                      | <b>수</b>                  | 목               | 금    | 토    |
| 10. | 연령 👻           | 시간 👻 | 12                                     | 13   | 14                     | 15                        | 16              | 17   | 18   |
|     | 성인             | 오전   |                                        |      |                        |                           |                 |      |      |
|     | 성인             | 오후   | 107                                    | 1017 | 107                    | 107                       | 107             | 107  | 101  |
|     | 아동             | 오전   | 10.8                                   | 10.8 | 10.8                   | 08                        | 10.8            | 10.8 | 101  |
|     | 아동             | 오후   |                                        |      |                        |                           |                 |      |      |

① 예약 인원 관리 : 필요로 선택 시 옵션의 일자별 재고를 설정 할 수 있습니다.

② 최소 출발 인원
 : 일자별 예약의 최소 출발 인원을 설정해 둘 수 있습니다.
 최소 0명부터 입력할 수 있습니다.

- ③ 최소 출발 인원
   : 확정 대기로 선택하면 접수되는 모든 예약이 확정대기로 생성됨.

   모객 완료 시
   파트너님이 접수되는 예약 확인 후 수기로 확정해야 합니다.
- ④ 모객 모두 완료 시 : 판매 마감 설정하면 최대 재고로 설정한 값의 초과 예약 생성 불가 . 최대 재고를 초과한 예약을 이행할 수 없다면 판매 마감으로 설정 하여 운영해 주시기 바랍니다. (\*기존 예약 취소 시 재고 복구됨)
- ⑤ 일자 별 재고 설정 : 옵션 별, 일자에 따라 판매할 수 있는 재고를 입력할 수 있습니다.
- ⑥ 일괄 선택 : 모든 옵션을 일괄 선택할 수 있습니다.
- ⑦ 날짜 선택 : 일괄 선택하면 나오는 옵션,개별기간, 요일 중 선택하여 설정
- ⑧ 값 입력&일괄 적동 : 일괄 선택한 값에 재고 값을 입력 후 일괄 적용 할 수 있습니다.
- ⑨ 인원병합 : 일괄 선택→인원 병합 시 옵션별 일자 재고는 1개만 입력해도 됨
- ⑩ 병합 확인 : 병합되면 옵션별 일자 재고 개별 입력 or 일괄 입력할 수 있습니다.

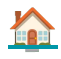

### NOTE

- ·재고가 남아있다면 예약 가능으로 캘린더가 노출됩니다.
- ·재고가 1개 남았는데 2개를 예약하려고 하면 "구매 수령 초과 메시지가 발생"합니다.

| (1) 해당 날짜어<br>• 3월 16일 :<br>           | 예약을 1개도 받을 수<br>선택 불가능한 날짜로          | 없는 경우<br>노출                                    | (2) 예약은 가능려<br>• 3월 16일 : 선<br>• 단, 수량을 변<br> | 하지만 인원이 제한되는 경<br>1택 가능<br>l경할 때 불가능함을 안내? | 경우<br>해줍니다               |
|----------------------------------------|--------------------------------------|------------------------------------------------|-----------------------------------------------|--------------------------------------------|--------------------------|
| 8:17                                   |                                      | ''' 🔊 🔳                                        | 8:17                                          |                                            | ail 🗢 🔳                  |
| ÷                                      | 옵션 선택                                |                                                | ÷                                             | 옵션 선택                                      |                          |
|                                        | < 2024년 3월                           | >                                              |                                               | < 2024년 3월 >                               | ,                        |
| 일 월                                    | 화 수 들                                | 록 금 토                                          | 일 월                                           | 화 수 목                                      | 금 토                      |
|                                        |                                      | 1 2                                            |                                               |                                            | 1 2                      |
| 3 4                                    | 5 6 7<br>10만 10만 10                  | <b>7 8 9 </b><br>만 10만 10만                     | 3 4                                           | <b>5 6 7</b><br>10만 10만 10만                | 8 9<br>10만 10만           |
| <b>10° 11</b><br>10만 10만               | 12 <sup>•</sup> 13 1.<br>10만 10만 10  | <b>4</b> 15 16<br>만                            | <b>10<sup>°</sup> 11</b><br>10만 10만           | <b>12 13 14</b><br>10만 10만 10만             | 15 <b>16°</b><br>10만     |
| <b>17 18<sup>°</sup></b><br>10만 10만    | <b>19°20°</b> 2<br>10만 10만           | 1 <b>22 23<sup>°</sup></b><br>10만 10만          | <b>17 18</b><br>10만 10만                       | <b>19° 20°</b> 21<br>10만 10만               | <b>22 23°</b><br>10만 10만 |
| <b>24 25</b><br>10만 10만                | 26 <b>27<sup>°</sup> 2</b><br>10만 10 | 8 <sup>°</sup> 29 30 <sup>°</sup><br>만 10만 10만 | <b>24 25</b><br>10만 10만                       | 26 <b>27 28</b><br>10만 10만                 | <b>29 30</b><br>10만 10만  |
| <b>31<sup>°</sup></b><br>10만<br>• 즉시확정 |                                      |                                                | 31 <sup>°</sup><br>10만<br>• 즉시확정              |                                            |                          |
| 투어 구분                                  |                                      |                                                | 투어 구분                                         |                                            |                          |
| 오전 투어                                  | 오후 투어                                |                                                | 오전 투어                                         | 오후 투어                                      |                          |
| 수량                                     |                                      |                                                | 수량                                            |                                            |                          |
| 인원 수                                   | 100,00                               | 0원 - 1 +                                       | 인원 수                                          | 100,000원                                   | 친 - 1 +                  |
|                                        |                                      |                                                | ! 구매가능                                        | 한 수량을 초과했습니다.                              |                          |
| <b>총 100,000</b><br>즉시확정               |                                      | 예약하기                                           | <b>총 100,000</b><br>즉시확정                      |                                            | 예약하기                     |

여행자 예약 캘린더 화면

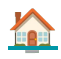

Step 2-1. 예약 인원 관리 :필요

3) 필요, 최소 출발 인원, 즉시 확정, 추가 예약 요청 받기로 설정하여 판매하는 경우

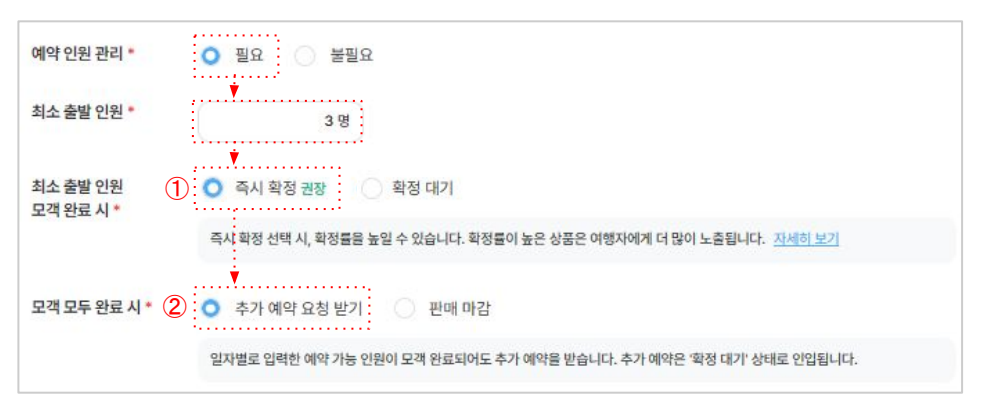

- ① 최소 출발 인원
   : 즉시 확정으로 선택 하면 최소 출발 인원 이후 생성되는 예약은 즉시

   모객 완료 시
   확정으로 생성 됩니다. (상세 로직은 아래 예시 또는 <u>가이드</u> 참조)
- ④ 모객 모두 완료 시 : 추가 예약 요청 받기로 설정 하면 최대 재고로 설정한 값을 초과한 예약도 접수 가능. 즉시 확정으로 설정했어도 추가 예약 요청 받기 설정 후 생성되는 예약은 확정 대기로 접수 되며, 수기로 예약 관리 해 주셔야 합니다.

- · <u>예약 인원 관리 필요, 즉시 확정, 추가 예약 받기로 설정되어 있는 경우 확정 로직은?</u> (예시) 최소 출발 인원이 3명, 총 재고는 10명으로 설정 된 경우?
  - ✔ 예약 인원 합계 3명까지는 확정대기로 접수 → 파트너님 확정 필요
  - ✔ 4명~10명까지 생성된 예약은 즉시 확정으로 처리됩니다.
  - ✓ 이때 기존 예약이 취소되어 3명 이하로 떨어지면, 3명까지는 다시 확정 대기로 접수되며, 4명 이상부터 자동 확정으로 처리됩니다.
  - ✔ 10명 이상 넘는 경우 즉시 확정은 해제되고, 11명부터는 확정 대기로 접수

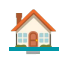

Step 2-2. 예약 인원 관리 :필요

3) 필요, 최소 출발 인원, 즉시 확정, 판매 마감으로 설정하여 판매하는 경우

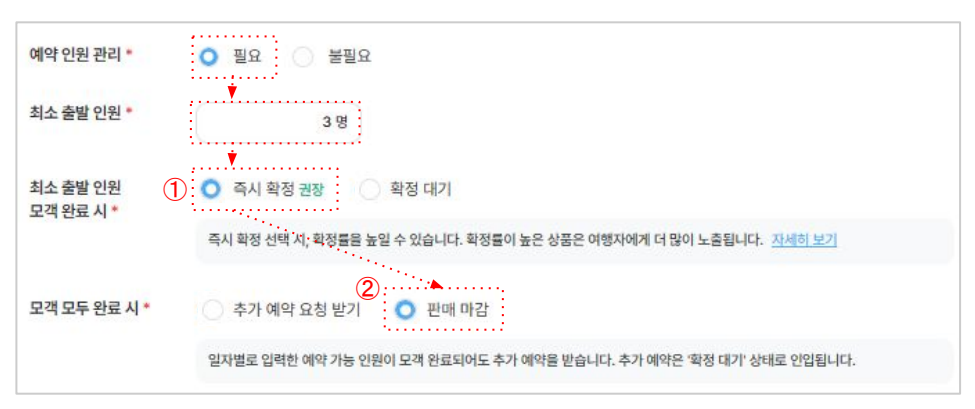

- ① 최소 출발 인원 : 즉시 확정으로 선택 하면 최소 출발 인원 이후 생성되는 예약은 즉시
  - 모객 완료 시 확정으로 생성 됩니다. (상세 로직은 아래 예시 또는 <u>가이드</u> 참조)
- ④ 모객 모두 완료 시 : 판매 마감으로 설정 하면 최대 재고로 설정한 값을 초과한 예약은 접수되지 않습니다. 최대 재고 이상으로 예약 운영하기 어려운 경우 해당 값으로 설정하여 사용해 주시길 바랍니다.

### NOTE

· <u>예약 인원 관리 필요, 즉시 확정, 판매 마감으로 설정되어 있는 경우 확정 로직은?</u>
· (예시) 최소 출발 인원이 3명, 총 재고 10명으로 설정 된 경우?
✓ 예약 인원 합계 3명까지는 확정대기로 접수 → 파트너님 확정 필요
✓ 4명~10명까지 생성된 예약은 즉시 확정으로 처리됩니다.
✓ 10명까지만 예약 접수가능하며, 11명부터는 예약 불가로 설정됩니다.
○ 총 재고 9명까지 예약 상태에서는 1명만 추가 예약 가능
○ 2명 이상 예약하려고 하면 구매 가능한 수량 초과 메시지 발생

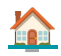

### **4.** 가격 조정

Step 1. 가격 조정 : 조정 불필요

- ·가격 조정은 특정 기간(시즌)의 옵션별 판매가격을 조정할 수 있는 메뉴입니다.
- ·가격 조정 불필요는 일자 상관없이 기존 설정한 옵션 가격으로 판매할 때 사용 필요

|  | 가격 조정 여부 * | ○ 조정 필요 | ○ 조정 불필요 |
|--|------------|---------|----------|
|--|------------|---------|----------|

### Step 2. 가격 조정 : 조정 필요

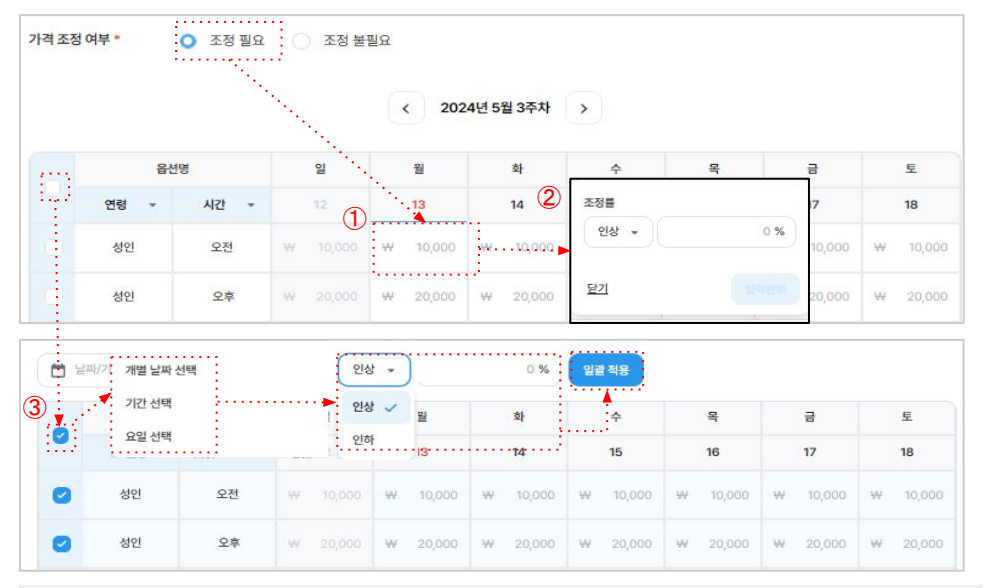

① 일자(요일) 선택 : 특정 일자 요금을 변경하고 싶은 경우 원하는 일자 선택하시면 됩니다.

② 조정% 설정 : 요금 조정 인상/인하 선택, %수치 기재 후 입력 완료 누르면 적용됩니다.

③ 일괄 조정 : 일괄 선택 후 일자/특정 기간/요일의 가격을 다르게 설정도 가능.

- ·비율(%)로만 조정할 수 있고, 정액으로 조정은 할 수 없습니다.
- · 인상/인하 비율은 최대 30% 이하로만 설정 할 수 있습니다.
- · 30% 이상 설정하고 싶은 경우 <u>quide@mvrealtrip.com</u> 으로 접수해 주세요.

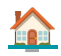

# 5. 예약 정보 등록

### Step 1. 여행자 정보 항목 체크

| 여행자 정보  | 여행자 한국 이름                                                                                   | 여행자 영문 이름                                                                         | 여행자 성별                     |
|---------|---------------------------------------------------------------------------------------------|-----------------------------------------------------------------------------------|----------------------------|
|         | <ul> <li>여행자가 결제 페이지에서 추가</li> <li>여행자 정보의 경우, 구매한 것</li> <li>예약자 이름(실명 아닐 수 있음)</li> </ul> | 어행사 어떤 정보<br>가로 입력하게 될 정보입니다.<br>(수/인원 만큼 정보 입력이 요청됩니다.<br>5)과 이메일, 연락처는 기본적으로 제공 | 팀니다. (해외 상품의 경우, 영문 이름 포함) |
| NOTE    |                                                                                             |                                                                                   |                            |
| · 수집 필요 | 2한 정보만 체크해 주세요                                                                              |                                                                                   |                            |
| ·여행자 정  | 영보는 구매한 개수/인원 민                                                                             | ·큼 정보를 수집할 수 있습                                                                   | 히니다.                       |

### Step 2. 추가 예약 정보 항목 체크

| 추가 예약 정보 | 배송지 정보                                                         | 호텔이름                                          | 출발 항공 편명                   |
|----------|----------------------------------------------------------------|-----------------------------------------------|----------------------------|
|          | 도착 항공 편명                                                       | 출발 공항 정보                                      | 도착 공항 정보                   |
|          | <ul> <li>기본 정보 외에 여행자가 결제</li> <li>과도한 추가 예약 정보 요구는</li> </ul> | 페이지에서 추가로 입력하게 될 정보를<br>여행자의 예약 전환율을 낮출 수 있으! | 를 선택해주세요.<br>니 신중히 선택해주세요. |

- ·체크 항목의 정보는 결제 화면에서 여행자에게 정보 입력을 요청하게 됩니다.
- · 꼭 수집 필요한 정보만 체크해 주세요.
- ·입력해야 할 정보가 많으면 예약 전환율이 낮아집니다.

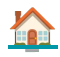

### Step 3. 취소 환불 정책 선택

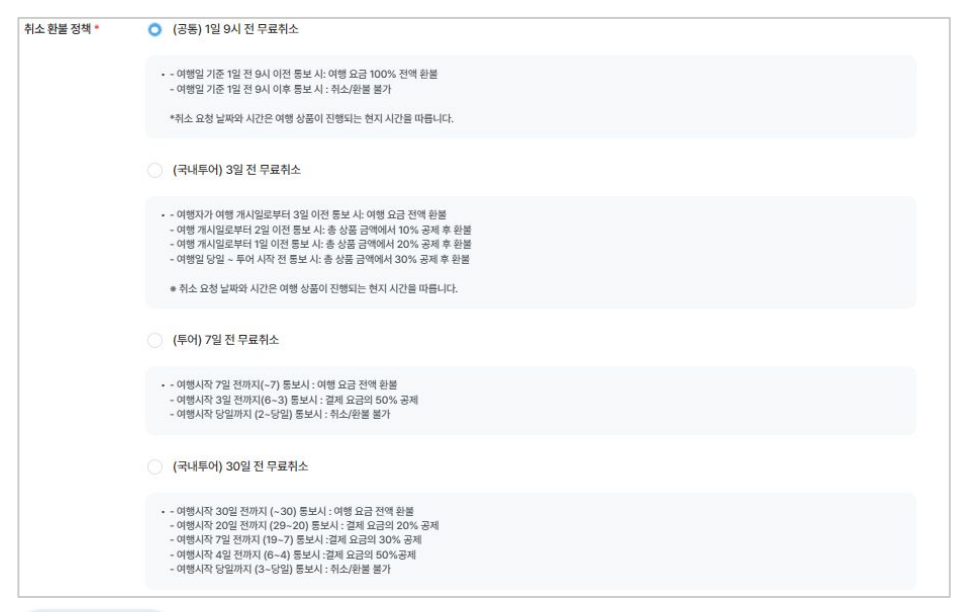

### NOTE

- ·상품 카테고리(국내/해외, 투어/티켓 등)에 따라 노출되는 환불 규정은 상이합니다.
- · 환불 규정이 유연(전액 환불 기간이 길수록)할수록 예약 전환율이 상승합니다.
- ·제공된 환불 규정은 추후 마이리얼트립 정책에 따라 변경될 수 있습니다.

### Step 4. 심사 요청

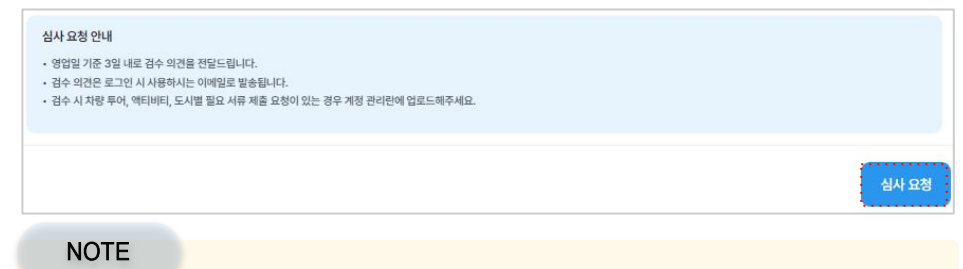

- ·상품 심사는 3일 이내로 진행되며, 결과는 메일 및 알림톡으로 알려드립니다.
- ·상품 심사가 진행되는 도중에는 상품 정보 수정을 할 수 없습니다.

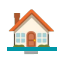

# 티켓/여행편의 상품 등록

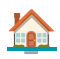

# 1. 상품 정보 등록

### Step 1. 하위 카테고리 선택

| 테고리 * | 키즈 공연  | > | 아쿠아리움  |  |
|-------|--------|---|--------|--|
|       | 공연     | > | 온천     |  |
|       | 키즈 입장권 | > | 박물관    |  |
|       | 시티패스   | > | 미술관/전시 |  |
|       | 입장권    | > | 기타 입장권 |  |
|       | 미식     | > | 키즈 카페  |  |
|       |        |   | 人亚大    |  |

#### NOTE

- ·상품 판매 중에는 수정할 수 없으며, 작성 중 상태에서는 자유롭게 수정할 수 있습니다.
- ·상품과 맞지 않는 카테고리를 설정한 경우 검수 담당자가 수정합니다.

### Step 2. 대표 도시 입력

· (필수 확인) 도시 선택 가이드? <u>바로가기</u>

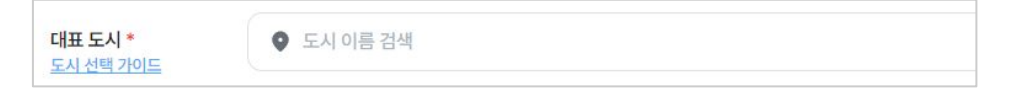

NOTE

· 예약 날짜 및 시간은 대표 도시로 설정된 도시의 현지 시간에 영향받습니다.

- ✔ 예약 가능 시간 설정 시 대표 도시의 현지 시간에 영향받습니다.
- · 2개 이상의 도시 또는 나라, 대륙에서 이용하는 경우 설정 방법은?
  - ✔ 첫 출발지의 도시를 대표 도시로 설정해 주세요.
  - ✔ 이용 도시 중 여행자들에게 가장 인기있는 도시를 대표 도시로 설정해 주세요.

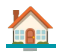

### Step 3. 상품명 입력

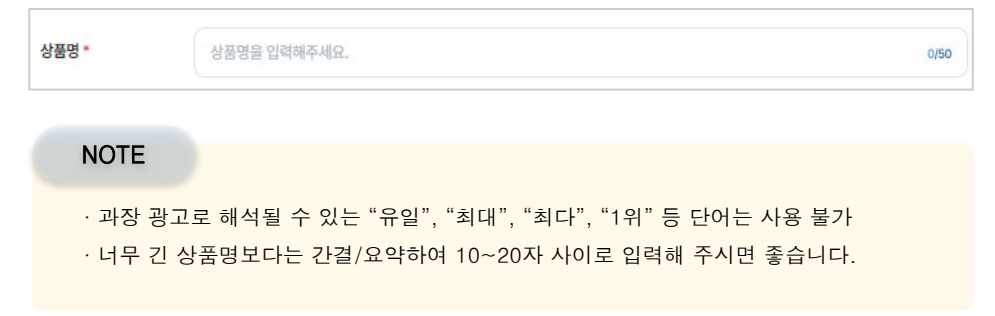

### Step 4. 상품 사진 등록

· (필수) 상품 사진 등록 가이드? 바로가기

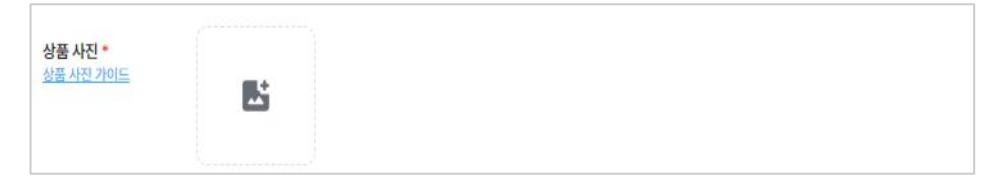

### NOTE

· 최소 4장, 최대 20장까지 등록 가능. 10mb의 jpg, png 파일만 등록 할 수 있습니다.

✔ 대표 사진 수정이 필요한 경우 guide@myrealtrip.coom\_으로 요청해 주세요.

·첫 번째 등록한 사진이 대표 사진으로 자동 저장됩니다.

✔ 상품 판매가 시작된 후에는 대표 사진은 직접 변경할 수 없습니다.

· (아래 예시 이미지) 사진에 텍스트 로고가 있는 경우 상품 승인이 불가합니다.

마이라엄

· 초상권, 저작권 등 문제없는 사진만 등록해야 합니다.

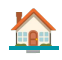

### Step 5. 상품 소개 입력

· (필수 확인) 상품 소개 입력 가이드? <u>바로가기</u>

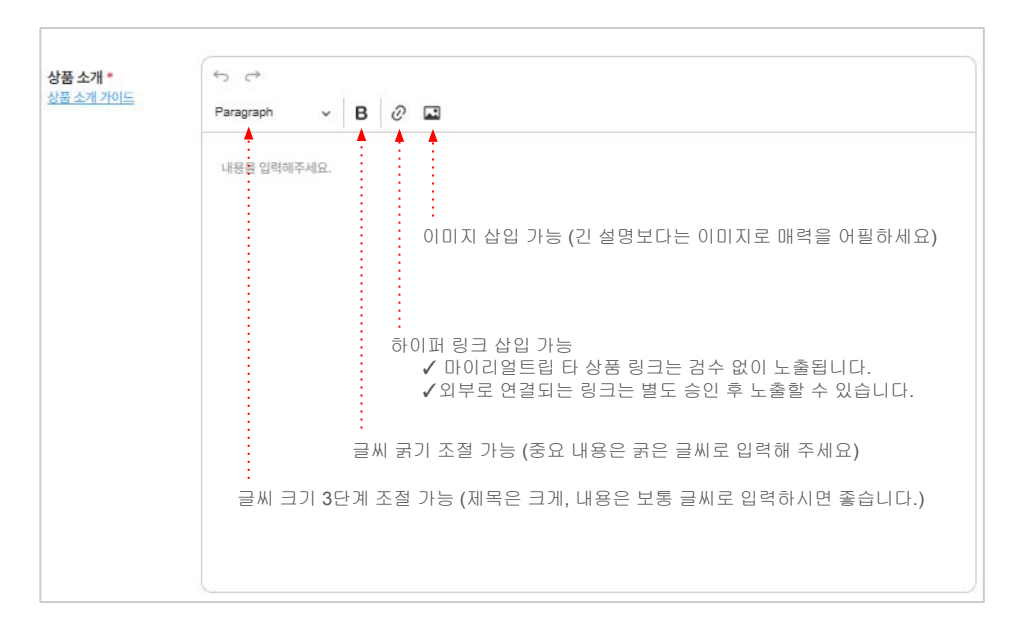

#### NOTE

· 기재하면 좋은 내용

✔ 상품의 기본 정보 : 상품 상세 소개, 여행지 소개, 상품 필수 안내 사항 등

✔ 특별한 매력 포인트 : 상품의 매력이나 차별화된 요소 (예시 : 전문 가이드 동행 등)

✔ 일정 상세 설명 : 일정에 대한 상세 설명, 중요 관광지나 체험 항목 등

· 기재하지 말아야 할 내용

✔ 과장된 광고 문구 : 허위/과장 광고 문구 (예시 : 최고의 경험 보장 등)

✔ 미확인 정보 : 확인되지 않은 정보나 사실과 다른 내용

·상품 소개 입력 항목은 이미지 삽입, 하이퍼 링크 삽입, 글씨 편집 기능을 제공합니다.

✔ 이미지 삽입 : 상품의 매력을 살려줄 사진을 삽입하여 매력을 높일 수 있습니다.

✔ 하이퍼 링크 : 필수 안내해야 할 외부 사이트 또는 마리트 상품 링크 삽입 가능

✔ 글씨 크기 및 굵기 조절 : 제목과 내용을 구분하여 가독성을 높일 수 있습니다.

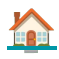

### Step 6. 검색어 태그 등록

| 검색어 태그 •       | 검색어를 입력해주세요.                      | 등록                                                           |
|----------------|-----------------------------------|--------------------------------------------------------------|
| NOTE           |                                   |                                                              |
| · 검색어<br>· 등록된 | 태그는 최대 10개까지 등록<br>검색어 태그를 통해 여행지 | 록할 수 있으며, 상품과 연관된 태그를 등록해 주세요.<br>사가 키워드 검색 시 빠르게 찾을 수 있습니다. |

### Step 7. 공지사항/이벤트 등록

| 공지사항/이벤트 | 공지사항/이벤트 | 트 선택   |        | 공지사항    | 공지 또는 이벤트를 등록할 수 있습니다. |
|----------|----------|--------|--------|---------|------------------------|
| 순서 변경    | 📋 노출기간   | 선택     |        | 이벤트     | L.                     |
|          | 제목을 입력해격 | 주세요.   |        |         | 0/20                   |
|          | 내용을 입력해? | 두세요.   |        |         |                        |
|          |          |        |        |         |                        |
|          | + 항목추가   | 최대 4개끼 | 바지 추가힣 | 할 수 있습니 | 다.                     |

### NOTE

·상품 이용 관련하여 중요한 안내사항이 있을 경우 공지 등록할 수 있습니다.

✔ 등록된 공지는 상품 페이지 최상단에 노출됩니다.

✔ 노출 기한을 설정하여 특정 기간에만 노출할 수 있습니다.

· 상품 관련 이벤트를 진행하고 싶은 경우 등록할 수 있습니다.

✔ 자체 후기 이벤트, N명 예약 이벤트 등을 진행하면 상품 판매에 도움이 됩니다.

· 공지 및 이벤트는 최대 4개까지 등록할 수 있습니다.

· 순서 변경 버튼을 통해 등록된 공지 및 이벤트 노출 순서를 변경할 수 있습니다.

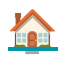

Step 8. 이용 방법 입력

| 이용 방법 • | ○ e-티켓 구매 후 사전 예약 실물 티켓 교환 택배 수령 기타                                           |
|---------|-------------------------------------------------------------------------------|
|         | 방문 시 e-티켓을 보여주어야 사용이 가능합니다.<br>데이터 환경이 좋지 않을 수 있으므로 미리 다운로드 혹은 프린트하는 것을 추천해요. |
|         |                                                                               |
|         |                                                                               |
| NOTE    |                                                                               |

· 이용 방법 지정 후 아래 박스에는 실제 상품 이용 방법 또는 유의 사항을 기재 해 주세요

Step 9. 운영 시간 입력

| 운영 시간 * | ○ 지정시간 ○ 직          | 접 입력                   |   |  |
|---------|---------------------|------------------------|---|--|
|         | 이시                  | ▼ ) ( 00분              | • |  |
|         | • 실제 상품을 이용하는 장소의 원 | 2영 시간을 입력해주세요.<br>전 인력 |   |  |
|         | 이 시성 시간 . 이 작       |                        |   |  |

NOTE

- ·지정 시간 : 티켓으로 이용할 시설물의 오픈 시간을 입력해 주세요.
- ·직접 입력 : 상품 이용 시간 관련하여 자유롭게 입력할 수 있습니다.

### Step 10. 예약 가능 시간 설정

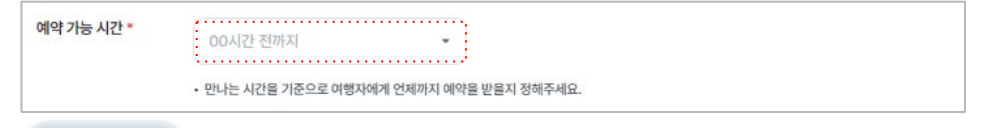

NOTE

- · 예약 가능 시간은 Step2 대표 도시로 선택한 도시의 현지 시각에 영향 받습니다.
- · (예시) 예약 가능 시간 입력
  - ✔ 조건 : 파리 지역 상품, 파리 날짜 5월 5일, 예약 가능 시간을 5시간으로 설정
  - ✔ 결과 (예약 가능 시간 입력)

한국에서 예약하는 경우 5월 5일 새벽 2시까지 5월 5일 당일 날짜 예약 가능
파리에서 예약하는 경우 5월 4일 저녁 7시까지 5월 5일 당일 날짜 예약 가능

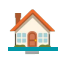

### Step 11. 만나는 장소 입력

| 마나는 자소 • | ▲ 피전 자스 → 지전 이려                                                                        |
|----------|----------------------------------------------------------------------------------------|
| 신나는 81   |                                                                                        |
|          | 위치 검색                                                                                  |
|          | 만리동1가 날대문료5가 회원동1가 F <sup>30%</sup> 서울신라호텔 수상 신당동                                      |
|          | ·····································                                                  |
|          | 세계동 👷 동자동 👘 🔁 N서울타워 😳 💽 남산 공원                                                          |
|          |                                                                                        |
|          |                                                                                        |
|          | 장소설명                                                                                   |
|          | 이용 장소에 대한 정확한 주소와 설명을 입력해주세요.                                                          |
|          | 장소 사진                                                                                  |
|          | <b>E</b>                                                                               |
|          | <ul> <li>만나는 장소의 사진을 등록하면 여행자가 더 쉽게 찾아올 수 있습니다.</li> <li>4mb 이하의 사진을 울려주세요.</li> </ul> |

- ·여행자가 낯선 곳에서 쉽게 만나는 장소를 찾아갈 수 있도록 상세하게 입력해 주세요.
- ·지정 장소(필수 입력): 만나는 장소가 고정되어 있는 경우 사용해 주세요.
- ·직접 입력(필수 입력) : 만나는 장소가 빈번하게 변경되는 경우 사용해 주세요.
- ·장소 설명 및 사진 (선택 입력 사항)
  - ✔ 장소 설명은 찾기 쉽게 최대한 구체적으로 입력해 주세요.
  - ✔ 장소 사진을 추가하시면 여행자가 더 쉽게 만나는 장소를 찾을 수 있습니다.
- ·사진은 1장만 추가할 수 있으며, 최대 4mb 이하의 png, jpg 사진만 등록 가능

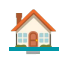

### Step 12. 포함 사항 입력

| 포함 사항 * | ✓ 투어 가이드 비용 |
|---------|-------------|
|         | 🔟 ধ্বম      |
|         | ✓ 점심 식사     |
|         | 🔟 ধশ্য      |
|         | ✓ 점심 식사     |
|         | 直 삭제 + 항목추가 |

### NOTE

- · 포함 사항은 한 개씩 등록해야 합니다.
- · 포함 사항이 여러 개인 경우 반드시 '항목 추가' 버튼을 눌러 추가 후 등록해 주세요.
- · 포함 사항은 구체적으로 입력해야 예약률이 올라갑니다.

### Step 13. 불포함 사항 입력

| 불포함 사항 • | × 저녁 식사 비용 : 15-20달러 |
|----------|----------------------|
|          | ত ধ্য                |
|          | × 입장료 : 7달러          |
|          | 한 삭제 + 항목 추가         |

- ·불포함 사항은 한 개씩 등록 가능. 여러 개 등록해야 하는 경우 '항목 추가' 후 등록 필요
- ·불포함 사항 등록 시 <u>반드시 예상 비용을 기재</u>해 주셔야 합니다.
- ·상품 판매 시작 후 불포함 사항은 파트너님이 직접 수정할 수 없습니다.
- · 수정이 필요한 경우 <u>guide@myrealtrip.com</u> 상품 id, 수정 내용, 사유를 접수해 주세요.

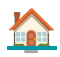

Step 14. 필수 안내 사항 입력

· (필수 확인) 필수 안내사항 등록 가이드? <u>바로가기</u>

| 필 <b>수 안내 사항 *</b><br>필수 안내 가이드 | 최소 투어 진행 인원은 3명이며, 최소 인원이 모집되지 않을 경우 여행일 7일 전까지 안내해 드리겠습니다.     |  |
|---------------------------------|-----------------------------------------------------------------|--|
|                                 | <ul> <li>학재</li> </ul>                                          |  |
|                                 | 차량은 7인은 SUV 차량이며, 21인치 캐리어는 최대 3개, 25인치 캐리어는 최대 2개까지 실을 수 있습니다. |  |
|                                 | 차량은 7인은 SUV 차량이며, 21인치 캐리어는 최대 3개, 25인치 캐리어는 최대 2개까지 실을 수 있습니다. |  |

### NOTE

- · 필수 안내 사항은 상품 이용에 중요한 정보이니 최대한 상세히 입력해 주세요
- ·상세히 기재될수록 여행자 이용 경험 향상, 분쟁 발생률 하락의 효과가 있습니다.!
- · 필수 안내 사항은 한 개씩 등록해야 합니다.
- · 필수 안내 사항이 여러 개인 경우 '항목 추가' 버튼을 누른 후 등록해 주세요.

### Step 15. 자주 묻는 질문 입력

| 자주 묻는 질문 | 당일 날씨가 좋지 않은 경우 투어가 취소되나요?                        |
|----------|---------------------------------------------------|
|          | 당일 날씨 상태에 따라 투어 진행할 수 있는지 당일 아침에 별도 안내해 드리고 있습니다. |
|          | + 질문 추가                                           |

- · 자주 묻는 질문은 선택 사항으로 입력하지 않아도 상품 등록이 가능합니다.
- ·상품 관련 자주 접수되는 내용을 등록해 둔다면 여행자의 문의가 줄어들 뿐 아니라, 상품 관련하여 정보를 사전에 확인할 수 있어 여행자가 예약하는데 도움이 됩니다.
- ·자주 묻는 질문은 개수 제한없이 등록할 수 있습니다.

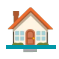

# 2. 옵션 정보 등록

Step 1. 옵션 등록

· (필수 확인) 옵션 등록 상세 가이드? <u>바로가기</u>

### Step 2. 캘린더 사용 여부

| 캘린더 사용 여부 * | 캘린더 사용 캘린더 미사용 (날짜 지정 불필요)                    |
|-------------|-----------------------------------------------|
|             | 캘린더 사용 시, 여행자는 예약(사용)할 날짜를 먼저 선택하고 옵션을 선택합니다. |

- · 캘린더 사용 : 예약 시 사용일을 선택하여 예약을 접수해야 할 경우 사용 (현재 방식)
- · 캘린더 미사용 : 예약 시 사용일 노출 없이 옵션만 노출되는 구조 (신규 방식)
- ✔ 단, 캘린더 미사용 시 이용일을 알 수 없기에 환불 규정은 환불 불가로만 설정 됩니다.

|                     | 7                   |                   |                     |                     | alls                | ? <b>•</b>              | 8:17                    | all ≎ ∎          |
|---------------------|---------------------|-------------------|---------------------|---------------------|---------------------|-------------------------|-------------------------|------------------|
| <u>.</u>            |                     | 욉                 | 년 선택                | ŧ                   |                     |                         | ÷                       | 옵션 선택            |
|                     |                     | < 20              | 24년 4               | 월 >                 |                     |                         | 티켓                      |                  |
| 일                   | 월                   | 화                 | 수                   | 목                   | 금                   | 토                       | 테마파크 입?                 | 장권 테마파크 자유이용권    |
| 1                   | 2                   | 3*<br>2.1만        | <b>4</b><br>2.1만    | 5<br>2.1만           | <b>6</b><br>2.1만    | <b>7</b><br>2.1만        |                         |                  |
| <b>8</b><br>2.1만    | 9°<br>2.1만          | <b>10</b><br>2.1만 | <b>11 *</b><br>2.1만 | <b>12</b><br>2.1만   |                     | 14 <sup>*</sup><br>2.1만 | 연령<br>성인                | 31,700원 - 1 +    |
| <b>15</b><br>2.1만   | <b>16</b><br>2.1만   | <b>17</b><br>2.1만 | <b>18</b><br>2.1만   | 19                  | <b>20</b> *<br>2.1만 | <b>21</b><br>2.1만       | 안 12세 이상                |                  |
| <b>22</b> *<br>2.1만 | <b>23</b> *<br>2.1만 | 24                | <b>25</b> *<br>2.1만 | <b>26</b> *<br>2.1만 | <b>27</b><br>2.1만   | <b>28</b> *<br>2.1만     | 만 2세 - 만 11세            | 미만 21,700원 - 0 + |
| <b>29</b><br>2.1만   | <b>30</b> *<br>2.1만 |                   |                     |                     |                     |                         |                         |                  |
| 즉시확정                |                     |                   |                     |                     |                     |                         |                         |                  |
| 켓                   |                     |                   |                     |                     |                     |                         |                         |                  |
| 테마파                 | 크 입장권               | E                 | 마파크                 | 자유이용                | 권                   |                         |                         |                  |
| 령                   |                     |                   |                     |                     |                     |                         |                         |                  |
| <b>인</b><br>12세 만년  | 4                   |                   | 31                  | ,700원               | (-                  | 1 +                     |                         |                  |
| 52ALVIS             | 0                   |                   |                     |                     |                     |                         | 총 31,700                | 예약하기             |
| -                   | 11세 미만              |                   | 21                  | ,700원               |                     | 0 +                     | 즉시확정                    |                  |
| 2세 - 민              |                     |                   |                     |                     |                     |                         |                         |                  |
| 2세 ~ 민              |                     |                   |                     |                     |                     |                         |                         |                  |
| 동                   | 11세 미만              |                   | 21                  | ,700원               |                     | 0 +                     | <b>총 31,700</b><br>즉시확정 | <u>위</u> 예약하     |

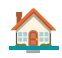

### Step 3. 옵션 사용 여부 선택 : 옵션 미사용

| 옵션 사용 여부 •              | ○ 옵션 사용 ○ 옵션 미사용 |            |
|-------------------------|------------------|------------|
| 화폐 단위: KRW 🛛 👻          | ¥                |            |
|                         |                  |            |
| <ol> <li>상품명</li> </ol> | (2) 판매가(₩) *     | ③ 최소 예약 가능 |

① 상품명 : 옵션 미사용이기에 상품명 = 옵션명으로 자동 설정됩니다. (수정 불가)

 ② 판매가 : 단일 옵션이기에 1인(장) 판매가를 입력하면 됩니다.
 원화 외 다른 통화로 설정 가능. 단. 고객에게는 원화(₩)로만 노출됨 외화 설정 시 매일 한국 시간 오전 1시에 원화 환율로 업데이트됩니다.
 ③ 최소 예약 가능 : 한번에 구매할 수 있는 최소 예약(구매) 수량을 입력해 주시면 됩니다.

NOTE

· 옵션 미사용 : 단일 옵션으로 상품을 판매해야 하는 경우에 사용하면 됩니다.

| 일                               | 웶                       | 화                 | <b></b>             | 4                 | 금                       | 垕                |
|---------------------------------|-------------------------|-------------------|---------------------|-------------------|-------------------------|------------------|
| 1                               | 2                       | 3<br>21만          | <b>4</b><br>2.1만    | <b>5</b><br>2.1만  | <b>6</b><br>2.1만        | <b>7</b><br>21만  |
| <b>8</b><br>2.1만                | <b>9</b><br>2.1만        | <b>10</b><br>2.1만 | <b>11</b><br>2.1만   | <b>12</b><br>2.1만 |                         | <b>14</b><br>21만 |
| <b>15</b><br>2.1만               | <b>16</b><br>2.1만       | <b>17</b><br>2.1만 | <b>18</b><br>2.1만   | 19                | 20 <sup>°</sup><br>2.1만 | 21<br>2.1만       |
| <b>22</b> *<br>2.1만             | <b>23</b> *<br>2.1만     | 24                | <b>25</b> *<br>2.1만 | <b>26</b><br>2.1만 | <b>27</b><br>2.1만       | <b>28</b><br>21만 |
| 29 <sup>*</sup><br>2.1만<br>즉시확정 | 30 <sup>*</sup><br>2.1만 | 31                |                     |                   |                         |                  |
| 누량                              |                         |                   |                     |                   |                         |                  |
| 변수                              |                         |                   | 50                  | ,000원             | 9                       | 1 +              |

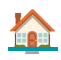

Step 4. 옵션 사용 여부 선택 : 옵션 사용

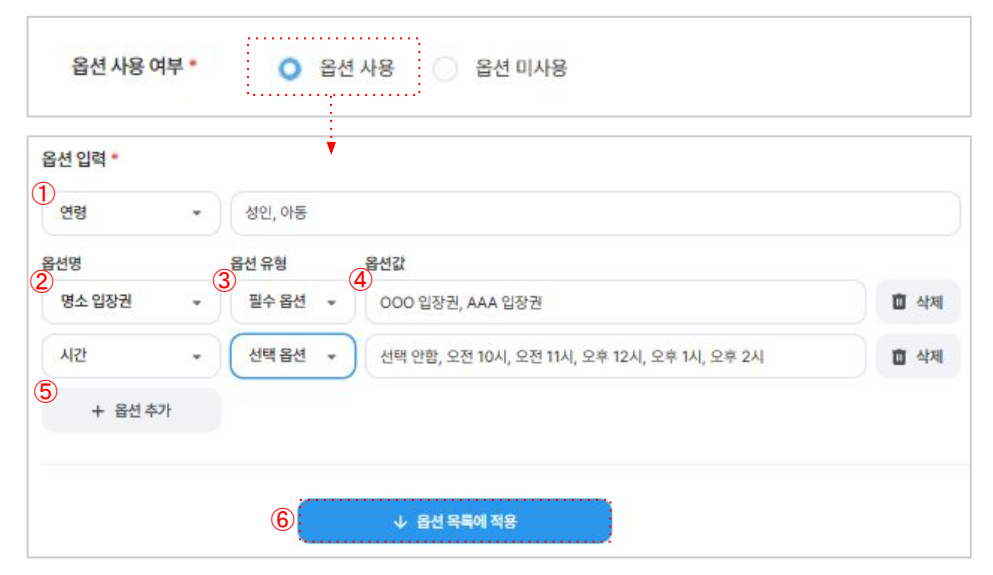

| ① 옵션입력      | : | 연령 설정 , 연령 설정 안함 2가지만 선택할 수 있습니다.              |
|-------------|---|------------------------------------------------|
|             |   | 연령 사용으로 설정한 경우 구분 값은 자유롭게 입력할 수 있습니다.          |
|             |   | (예시) 성인, 아동 구분, 0~3세, 4~12세, 13~60세, 61세~71세 등 |
|             |   | <u>키워드 입력 후 끝에는 콤마(.)를 찍어야 적용됩니다.</u> 성인, ←입력  |
| ② 옵션명       | : | 직접 입력 (구분값은 자유롭게 입력 가능), 시간 구분 설정 가능           |
|             |   | 직접 입력을 선택할 경우 옵션 구분값을 직접 입력하셔야 합니다.            |
|             |   | (예시) 투어 코스, OO 입장권, 티켓 종류, oo등급                |
| ③ 옵션 유형     | : | 필수 옵션, 선택 옵션 2가지로 구분하여 등록할 수 있습니다.             |
|             |   | 옵션이 필수 값인지, 선택 값인지 구분하여 등록하면 됩니다.              |
| ④ 옵션값       | : | 여행자에게 노출되는 값으로 실제 사용해야 하는 옵션명 등록 필요!           |
|             |   | (예시) 오전, 오후 투어, A코스, B코스, OO 입장권 등             |
| ⑤ 옵션 추가     | : | 옵션 추가가 필요한 경우 활용하면 됩니다. 개수 제한은 없습니다.           |
| ⑥ 옵션 목록에 적용 | : | ①~⑤ 설정이 끝난 경우 적용 버튼을 누르면 저장됩니다.                |

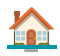

Step 4-1. 옵션 사용 여부 선택 : <mark>옵션 사용</mark> → 옵션 일괄 적용 기능

· 일괄 적용 기능은 동일한 옵션에 대해 가격, 최소 예약 기능 등 일괄 수정 가능합니다.

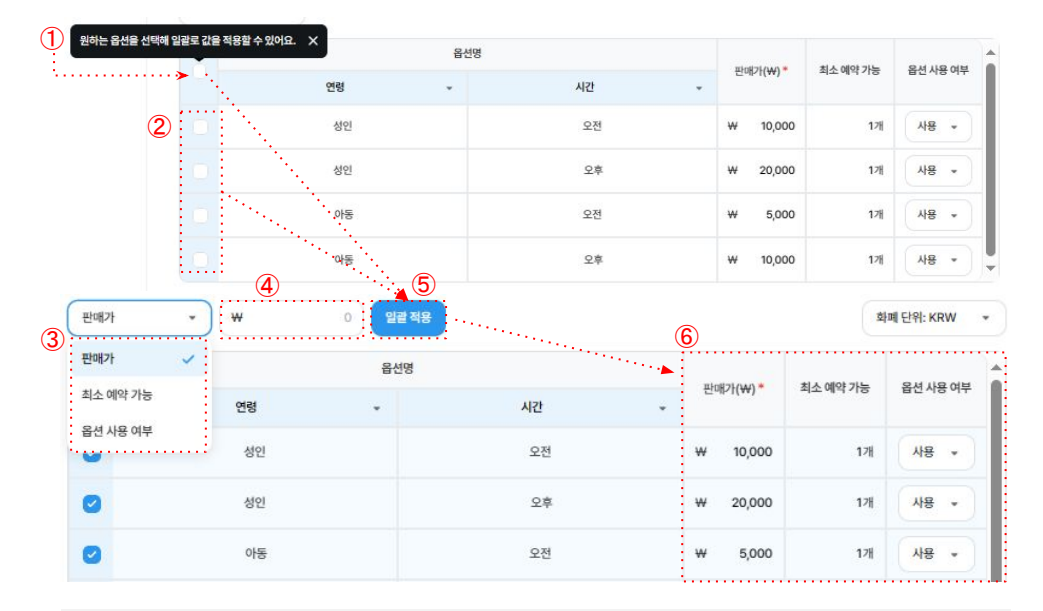

👔 정보

옵션 필터 기능을 활용하여 특정 옵션만 볼 수 있도록 세팅한 경우 일괄 적용 후 특정 값을 선택하면 선택한 값에만 적용되며, 숨겨진 필터의 데이터 값은 적용되지 않습니다.

① 일괄 선택 : 만들어진 옵션 전체를 선택할 수 있습니다.

 ② 부분 선택
 : (특정 옵션의 값을 변경하고 싶을 때 활용) 부분 선택할 수

③ 일괄/부분 값 수정 있습니다.

- : 판매가, 최소 예약 가능, 옵션 사용 여부 3가지 중 한 가지의 값을
   ④ 데이터값 입력 선택하여 전체/부분 적용할 수 있습니다.
- ⑤ 일괄 적용 : 옵션 금액, 최소 수량, 옵션 사용/미사용 여부를 입력할 수 있음
- ⑥ 반영 확인 : ①~④ 설정한 값을 일괄 반영하는 버튼입니다.

: ①~④ 설정한 값이 일괄 반영된 데이터 값을 확인할 수 있습니다.

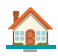

### 3. 재고 관리

Step 1. 재고 관리 여부 :불필요

1) 불필요, 판매 기간(설정, 상시), 예약 확정 방식(즉시/대기)로 설정하여 판매하는 경우

| 재고 관리 여부 •<br>판매 기간 • | <ul> <li>○ 재고 관리</li> <li>② 재고 관리</li> <li>② 판매 기간 설정 ○ 상시 판매</li> </ul> | 불필요                 |                           |     |                   |
|-----------------------|--------------------------------------------------------------------------|---------------------|---------------------------|-----|-------------------|
| 예약 확정 방식 *            | 3 즉시 확정 관장 이 확정 대기<br>즉시 확정 선택 시, 확정률을 높일 수 있습니다                         | . 확정률이 높은 상품은 여행자에게 | 더 많이 노즐됩니다. <u>자세히 보기</u> |     |                   |
|                       |                                                                          | 옵션명                 |                           |     |                   |
|                       | 연령                                                                       | -                   | 시간                        | •   | 판매 기간 *           |
|                       | 생인                                                                       |                     | 10시                       | 4   | •                 |
|                       | 성인                                                                       |                     | 11시                       |     | 개별 날짜 선택<br>기간 선택 |
|                       | 성인                                                                       |                     | 12시                       |     | 요일 선택             |
| 관매 기간                 | * +<br>6) - xem unit Adea                                                | 일괄 적용               |                           |     |                   |
|                       | 제일 문서 전역                                                                 | 옵션명                 |                           |     |                   |
|                       | 요일 선택                                                                    | •                   | 시간                        | •   | 한배기간 '            |
| 0                     | ' 생힌'                                                                    |                     | 10시                       | 3   | +                 |
| 0                     | 성인                                                                       |                     | 11시                       | . 8 | +                 |
| 0                     | 성인                                                                       |                     | 12시                       | 3   | +                 |

- 1) 재고 관리 여부
   : 불필요로 선택 시 일자/옵션별 재고 설정없이 판매할 수 있습니다.<br/>재고 개수가 무제한인 경우 활용하시면 됩니다.

   (2) 판매 기간
   : 판매 기간을 설정할 경우 특정 기간(일자/요일)에만 상품 판매 가능.<br/>(예시) 화,목,토만 판매하고 싶은 경우 판매 요일을 지정하면 됩니다.<br/>상시 판매 선택 시 기간 제한 없이 모든 옵션을 판매할 수 있습니다.

   (3) 예약 확정 방식
   : 확정 대기 선택 시 접수되는 모든예약은 확정 대기로 생성됩니다.<br/>접수되는 예약은 파트너님이 직접 확정하셔야 합니다.<br/>즉시 확정으로 선택 시 접수되는 모든 예약은 즉시 확정됩니다.<br/>예약 관리에 신경 써 주시기 바랍니다.

   (4) 판매 기간
   : 개별 날짜 선택, 기간 선택, 요일 중 하나를 선택하여 특정 옵션, 전체<br/>옵션에 대해 판매 설정을 할 수 있습니다.
- ⑤ 일괄 선택 : 설정된 옵션을 일괄 선택할 수 있습니다.
- ⑥ 기간 설정 : 일괄 설정 후 개별 날짜, 기간, 요일 중 하나를 선택하여 판매 기간을 설정할 수 있습니다.

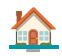

### Step 2. 재고 관리 여부 :필요

1) 옵션별 관리, 판매 기간(설정, 상시), 확정 방식(즉시/대기)로 설정하여 판매하는 경우

| 재고 관리 0 | 부 * ① · ○ 제고 관리 필요. ○ 제고 관리 불필요       |                                     |     |      |
|---------|---------------------------------------|-------------------------------------|-----|------|
| 재고 관리 병 | 석* ② 옵션별 관리 🔷 날짜별 관리                  |                                     |     |      |
| 판매 기간 • | ③ 판매기간 설정 ○ 상시 판매                     |                                     |     |      |
| 예약 확정 병 | ·석 (4) 이 즉시 확정 권장 이 확정 대기             |                                     |     |      |
|         | 즉시 확정 선택 시, 확정률을 높일 수 있습니다. 확정률이 높은 성 | 상품은 여행자에게 더 많이 노출됩니다. <u>자세히 보기</u> |     |      |
|         |                                       |                                     |     |      |
|         | 8                                     | 선명                                  |     | 11.1 |
|         | 연령 ~                                  | 시간                                  | (5) | 세고   |
|         | 생인                                    | 104                                 |     | ол   |
|         | 생인                                    | 114                                 |     | ০গ   |
|         | 생인                                    | 12시                                 |     | ০স   |
|         |                                       |                                     |     |      |

| ① 재고 관리 여부 | : 필요로 선택 시 일자/옵션별 재고를 설정하여 판매할 수 있습니다.<br>재고 개수가 한정적인 경우 활용하시면 됩니다.                                                                                                    |
|------------|----------------------------------------------------------------------------------------------------|
| ② 재고 관리 방식 | : <mark>옵션별 관리를 선택</mark> 한 경우 옵션별로 재고 관리를 할 수 있습니다.                                                                                                    |
| ③ 판매 기간    | <ul> <li>: 판매 기간을 선택한 경우 특정 기간(일자/요일)에만 상품 판매 가능.</li> <li>(예시) 화, 목, 토만 판매하고 싶은 경우 판매 요일 지정하면 됩니다.</li> <li>상시 판매 선택 시 기간 제한 없이 모든 옵션을 판매할 수 있습니다.</li> <li>** 재고 관리 방식을 옵션별 관리했을 때만 활성화 됩니다.</li> </ul> |
| ④ 예약 확정 방식 | : 확정 대기 선택 시 접수되는 모든예약은 확정 대기로 생성됩니다.<br>접수되는 예약은 파트너님이 직접 확정하셔야 합니다.<br>즉시 확정으로 선택 시 접수되는 모든 예약은 즉시 확정됩니다.                                                                                               |

 ⑤ 재고 입력
 : 각 옵션에 재고를 입력하면 ③에서 설정한 일자에 재고를 배정할 수 있습니다.

예약 관리에 신경 써 주시기 바랍니다.

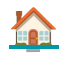

Step 2. 재고 관리 여부 :필요

2) 날짜 관리, 판매 기간(설정, 상시), 확정 방식(즉시/대기)로 설정하여 판매하는 경우

| 재고 관리 (       | af 1           | • 재고         | 고 관리 필요      | () 제: | 고 관리 불필요          |                   |                  |         |         |     |     |
|---------------|----------------|--------------|--------------|-------|-------------------|-------------------|------------------|---------|---------|-----|-----|
| 재고관리          | 방식 •           | <u>ି</u> କ୍ଷ | 19 (2)       | ) 날짜별 | 릴 관리              |                   |                  |         |         |     |     |
| 예약 확정 !       | 방식 <b>(3</b> ) | 0 즉사         | l 확정 권장      | () 확정 | 김 대기              |                   |                  |         |         |     |     |
|               |                | 즉시 확장        | 령 선택 시, 확정를  | 음높일수  | 있습니다. 확정률이 높은 상품( | 은 여행자에게 더 많이 노출됩니 | 다. <u>자세히 보기</u> |         |         |     |     |
|               |                |              |              |       |                   | < 2024            | 년 5월 3주차 >       |         |         |     |     |
|               |                | 읍선명          | 1            |       | 일                 | 월                 | 화                | <b></b> | 막       | 3   | 토   |
|               | 연령             | •            | 시간           | *     | <sup>12</sup> (4) | 13                | 14               | 15      | 16      | 17  | 18  |
|               | 성인             |              | 10시          |       | 078               | 07#               | 0개               | 071     | াস      | 071 | 07  |
|               | 성인             |              | 11시          |       | 078               | ০সা               | 071              | 071     | 0개      | 071 | 0개  |
|               | 성인             |              | 12시          |       | 071               | 07#               | 078              | 07#     | ্স      | 078 | 0개  |
| 4108 2121     |                | (+           |              |       |                   | 일광 정요             |                  |         |         |     |     |
| שייים<br>יייי | 6              | 개            | 별 날짜 선택      |       |                   |                   |                  |         |         |     |     |
| 0             |                | 7            | 간 선택<br>인 서태 |       |                   | 시간                |                  | •       | 판매 기간 * |     | 재고* |
| •             |                | 1            | 성인           |       |                   | 10시               |                  | +       |         |     | 07  |
| 0             |                |              | 성인           |       |                   | 11시               |                  | +       |         |     | 07  |

- ① 재고 관리 여부 : 필요로 선택 시 일자/옵션별 재고를 설정하여 판매할 수 있습니다.
   재고 개수가 한정적인 경우 활용하시면 됩니다.
- ② 재고 관리 방식 : 날짜별 관리를 선택 한 경우 날짜별로 옵션 재고 설정할 수 있습니다.
- ③ 예약 확정 방식
   : 확정 대기 선택 시 접수되는 모든예약은 확정 대기로 생성됩니다.

   접수되는 예약은 파트너님이 직접 확정하셔야 합니다.

   즉시 확정으로 선택 시 접수되는 모든 예약은 즉시 확정됩니다.

   예약 관리에 신경 써 주시기 바랍니다.
- ④ 재고 입력 : 일자별 옵션 재고를 각각 입력할 수 있습니다. (개별 관리시 진행)
- ⑤ 일괄 선택 : 일괄 선택 기능 (모든 옵션에 대해 일괄 설정이 필요한 경우 선택)
- ⑥ 재고 입력 방식 : 개별 날짜로 넣을지, 특정 기간을 선택해서 넣을지, 요일을 선택해서 넣을지 설정 가능

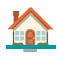

NOTE 선택하기 입력창 개별 날짜 선택 • 아래와 같이 원하는 특정 날짜만 선택 가능 2024년 03월 > >> 일 월 화 수 목 금 토 10 11 12 13 14 15 16 17 18 19 20 21 22 23 24 25 26 27 28 29 30 31 오늘 선택완료 기간 선택 • 시작일자 ~ 종료일자 선택 가능 2024년 03월 2024년 04월 > >> 일 월 화 수 목 금 토 일 월 화 수 목 금토 1 2 3 4 5 6 7 8 9 10 11 12 13 14 15 16 17 18 19 20 18 19 20 21 22 23 21 22 23 24 25 26 27 24 25 26 27 28 29 30 28 29 (30) 31 오늘 요일 선택 • 원하는 요일 + 기간을 같이 선택해 주세요. -요일 선택 일 월 화 수 목 글 厚 기간 설정 📋 기간 선택 <u>닫기</u> • 설정 완료 시 아래와 같이 확인 가능합니다. 요일 선택 토 일 기간 설정 <u>닫기</u>

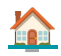

### **4**. 가격 조정

Step 1. 가격 조정 : 조정 불필요

- ·가격 조정은 특정 기간(시즌)의 옵션별 판매가격을 조정할 수 있는 메뉴입니다.
- ·가격 조정 불필요는 일자 상관없이 기존 설정한 옵션 가격으로 판매할 때 사용 필요

|--|

### Step 2. 가격 조정 : 조정 필요

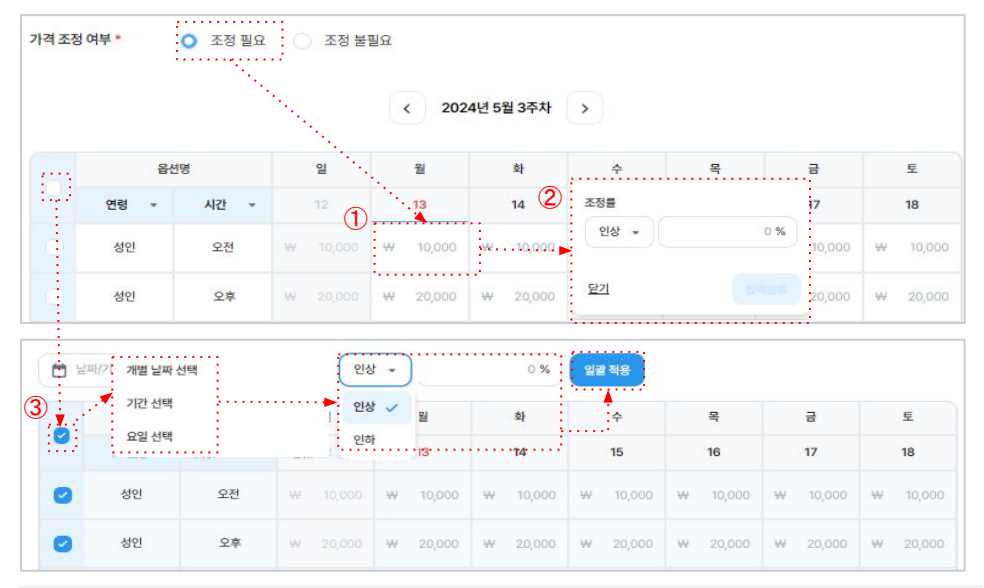

① 일자(요일) 선택 : 특정 일자 요금을 변경하고 싶은 경우 원하는 일자 선택하시면 됩니다.

- ② 조정률 설정 : 요금 조정 인상/인하 선택, %수치 기재 후 입력 완료 누르면 적용됨.
- ③ 일괄 조정 : 일괄 선택 후 일자/특정 기간/요일의 가격을 다르게 설정도 가능

- ·비율(%)로만 조정할 수 있고, 정액으로 조정은 할 수 없습니다.
- · 인상/인하 비율은 최대 30% 이하로만 설정 할 수 있습니다.
- · 30% 이상 설정하고 싶은 경우 <u>quide@mvrealtrip.com</u> 으로 접수해 주세요.

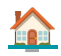

# 5. 예약 정보 등록

### Step 1. 여행자 정보 항목 체크

| 여행 <mark>자</mark> 정보 | 여행자 한국 이름                                                                                   | 여행자 영문 이름                                                                         | 여행자 성별                     |
|----------------------|---------------------------------------------------------------------------------------------|-----------------------------------------------------------------------------------|----------------------------|
|                      | <ul> <li>여행자가 결제 페이지에서 추가</li> <li>여행자 정보의 경우, 구매한 것</li> <li>예약자 이름(실명 아닐 수 있음)</li> </ul> | 어행사 어떤 정보<br>가로 입력하게 될 정보입니다.<br>(수/인원 만큼 정보 입력이 요청됩니다.<br>5)과 이메일, 연락처는 기본적으로 제공 | 팀니다. (해외 상품의 경우, 영문 이름 포함) |
| NOTE                 |                                                                                             |                                                                                   |                            |
| · 수집 필요              | 2한 정보만 체크해 주세요                                                                              |                                                                                   |                            |
| ·여행자 정               | 영보는 구매한 개수/인원 민                                                                             | ·큼 정보를 수집할 수 있습                                                                   | 히니다.                       |

### Step 2. 추가 예약 정보 항목 체크

| 추가 예약 정보 | 배송지 정보                                                                                                    | 호텔이름     | 출발 항공 편명 |  |  |  |
|----------|----------------------------------------------------------------------------------------------------|----------|----------|--|--|--|
|          | 도착 항공 편명                                                                                                    | 출발 공항 정보 | 도착 공항 정보 |  |  |  |
|          | <ul> <li>기본 정보 외에 여행자가 결제 페이지에서 추가로 입력하게 될 정보를 선택해주세요.</li> <li>과도한 추가 예약 정보 요구는 여행자의 예약 전환율을 낮출 수 있으니 신중히 선택해주세요.</li> </ul> |          |          |  |  |  |

- ·체크 항목의 정보는 결제 화면에서 여행자에게 정보 입력을 요청하게 됩니다.
- · 꼭 수집 필요한 정보만 체크해 주세요.
- ·입력해야 할 정보가 많으면 예약 전환율이 낮아집니다.

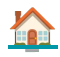

### Step 3. 취소 환불 정책 선택

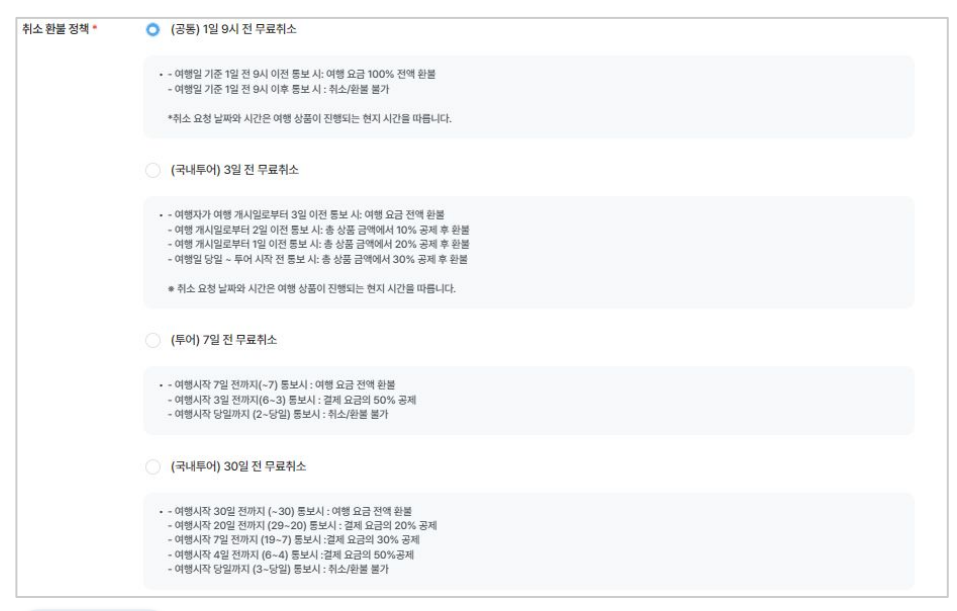

### NOTE

- ·상품 카테고리(국내/해외, 투어/티켓 등)에 따라 노출되는 환불 규정은 상이합니다.
- · 환불 규정이 유연(전액 환불 기간이 길수록)할수록 예약 전환율이 상승합니다.
- ·제공된 환불 규정은 추후 마이리얼트립 정책에 따라 변경될 수 있습니다.

### Step 4. 심사 요청

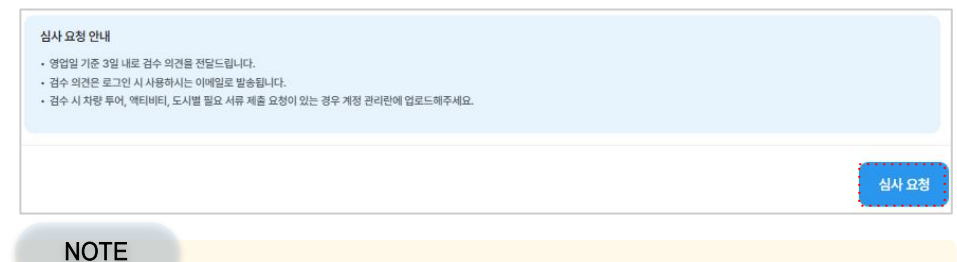

- ·상품 심사는 3일 이내로 진행되며, 결과는 메일 및 알림톡으로 알려드립니다.
- ·상품 심사가 진행되는 도중에는 상품 정보 수정을 할 수 없습니다.